# Network Guide

คู่มือเครื่อข่าย

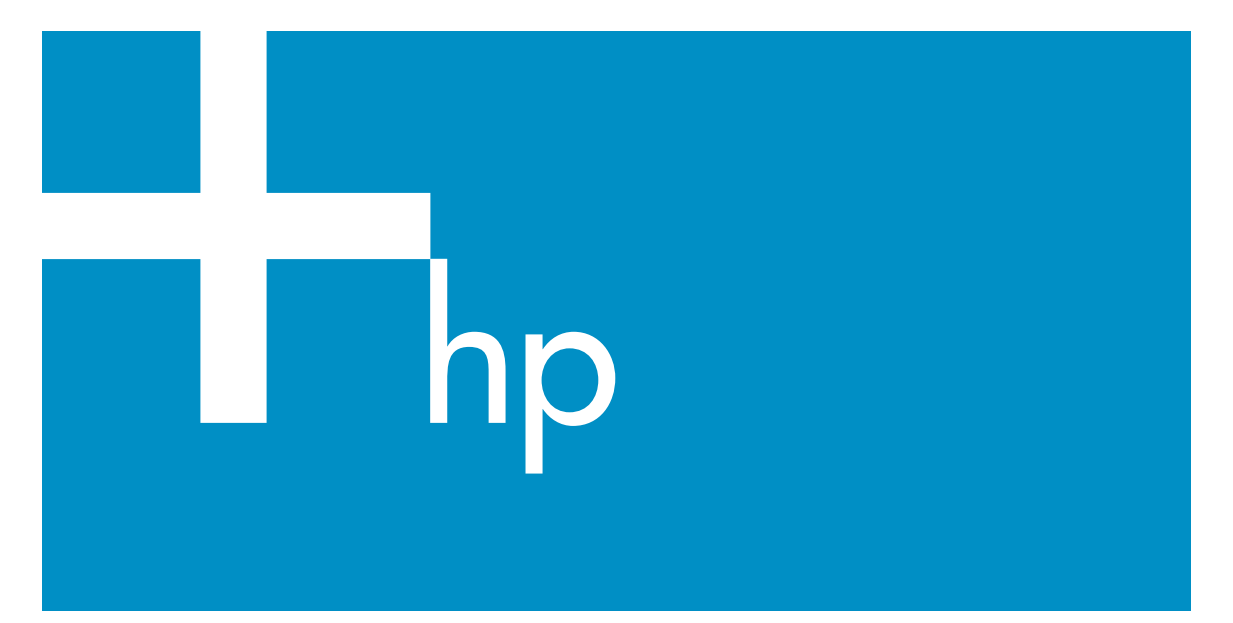

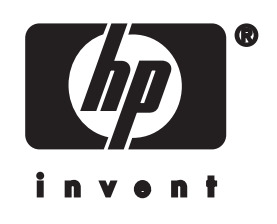

HP all-in-one Network Guide

© Copyright 2004 Hewlett-Packard Development Company, L.P.

The information contained herein is subject to change without notice.

Reproduction, adaptation or translation without prior written permission is prohibited, except as allowed under copyright laws.

This product incorporates Adobe's PDF technology, which contains an implementation of LZW licensed under U.S. Patent 4,558,302.

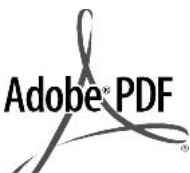

Adobe and the Acrobat logo are either registered trademarks or trademarks of Adobe Systems Incorporated in the United States and/or other countries.

Portions Copyright © 1989-2003 Palomar Software Inc. The HP Officejet 5500 Series includes printer driver technology licensed from Palomar Software, Inc. www.palomar.com

Copyright © 1999-2003 Apple Computer, Inc.

Apple, the Apple logo, Mac, Mac logo, Macintosh, and Mac OS are trademarks of Apple Computer, Inc., registered in the U.S. and other countries.

Publication number: Q3462-00000

First edition: July 2004

Windows®, Windows NT®, Windows ME®, Windows XP®, and Windows 2000® are U.S.-registered trademarks of Microsoft Corporation.

Intel® and Pentium® are registered trademarks of Intel Corporation.

#### notice

The only warranties for HP products and services are set forth in the express warranty statements accompanying such products and services. Nothing herein should be construed as constituting an additional warranty. HP shall not be liable for technical or editorial errors or omissions contained herein.

The Hewlett-Packard Company shall not be liable for incidental or consequential damages in connection with, or arising out of the furnishing, performance, or use of this document and the program material which it describes.

**Note:** Regulatory information can be found in the technical information chapter of this guide.

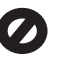

It is not lawful in many places to make copies of the following items. When in doubt, check with a legal representative first.

- Governmental paper or documents:
  - Passports
  - Immigration papers
  - Selective service papers
  - Identification badges, cards, or insignias
- Governmental stamps: Postage stamps
   Food stamps
- Checks or drafts drawn on Governmental agencies
- Paper currency, traveler's checks, or money orders
- Certificates of deposit
- Copyrighted works

#### safety information

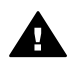

Warning To prevent fire or shock hazard, do not expose this product to rain or any type of moisture.

Always follow basic safety precautions when using this product to reduce risk of injury from fire or electric shock.

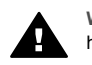

Warning Potential shock hazard

- 1 Read and understand all instructions in the setup poster.
- 2 Use only a grounded electrical outlet when connecting the device to a power source. If you do not know whether the outlet is grounded, check with a qualified electrician.
- 3 Observe all warnings and instructions marked on the product.
- 4 Unplug this product from wall outlets before cleaning.

- 5 Do not install or use this product near water or when you are wet.
- 6 Install the product securely on a stable surface.
- 7 Install the product in a protected location where no one can step on or trip over the line cord, and where the line cord will not be damaged.
- 8 If the product does not operate normally, see the onscreen Troubleshooting Help.
- 9 No operator-serviceable parts inside. Refer servicing to qualified service personnel.
- 10 Use in a well-ventilated area.

# Contents

| 1   | Get started                                                              | 3  |
|-----|--------------------------------------------------------------------------|----|
|     | Choose a network type                                                    | 3  |
|     | Use the network management tools                                         | 3  |
|     | Switch from a USB connection to a network connection                     | 3  |
|     | Connect additional computers                                             | 4  |
|     | Get HP support                                                           | 4  |
| 2   | Choose a recommended Ethernet network                                    | 5  |
|     | Ethernet connection to a wired network with DSL or cable Internet access | 5  |
|     | Ethernet connection to a wired network with modem Internet access        | 6  |
|     | Ethernet connection to a wired network without Internet                  | 7  |
|     | Ethernet connection to a wireless network                                | 7  |
| 3   | Connect with an Ethernet cable                                           | 9  |
|     | What you need                                                            | 9  |
|     | Connect your HP all-in-one                                               | 10 |
| 4   | Install the software                                                     | 11 |
|     | For Windows                                                              | 11 |
|     | For Macintosh                                                            | 12 |
| 5   | Manage your network                                                      | 13 |
|     | Use the HP all-in-one control panel                                      | 13 |
|     | Use the Embedded Web Server                                              | 15 |
| 6   | Network troubleshooting                                                  | 17 |
|     | Wired network setup troubleshooting                                      | 17 |
| а   | Configuration page definitions                                           | 21 |
|     | General network settings                                                 | 21 |
|     | Wireless network settings                                                | 23 |
|     | Miscellaneous                                                            | 25 |
| b   | Glossary                                                                 | 27 |
| Ind | ex                                                                       | 29 |

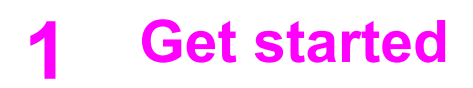

This guide complements the information in the printed Setup Guide and the User Guide that came with your HP all-in-one. It describes how to set up your HP all-in-one in a network, which includes configuring and connecting the device, and installing the software. This guide also provides examples of recommended networks, network management information, and troubleshooting tips.

Connecting your HP all-in-one to a network enables you to share your HP all-in-one and all of its capabilities with every computer on the network. However, if you do not intend to connect to a network and want a direct USB connection instead, please see the Setup Guide for information.

Use this chapter to help you find information on the following topics:

- Choose a network type
- Use the network management tools
- Switch from a USB connection to a network connection
- Connect additional computers
- Get HP support

Note For definitions of terms used in this guide, see the Glossary.

### Choose a network type

There a number of different ways to set up an Ethernet network environment for your HP all-in-one. For ideas, please see Choose a recommended Ethernet network.

### Use the network management tools

For information on using the HP all-in-one management tools, see Manage your network.

### Switch from a USB connection to a network connection

If you first install your HP all-in-one with a USB connection, you can later switch to a network connection.

#### To switch a USB connection to a network connection

- 1 Unplug the USB connection from the back of your HP all-in-one.
- 2 Connect your HP all-in-one, as described in Connect with an Ethernet cable.
- 3 Install the software, as described in Install the software.
- 4 When the installation is complete, access the printer icons on your computer as follows:
  - For Windows XP: Open the Printers and Faxes folder.
  - For Windows 9.x or Windows 2000: Open the Printers folder.
  - For Macintosh OS X: Open the Printer Setup Utility in the Utilities list.
- 5 Check to see if the USB printer icon for your HP all-in-one is there. If it is, delete it.

### **Connect additional computers**

If your HP all-in-one is connected to one of the recommended networks you can share your HP All-in-One with additional computers on the network. For each additional computer, you must install the HP all-in-one software, as described in Install the software. During installation, the software will discover the SSID (network name) of the existing network. Once you have set up your HP all-in-one on the network you will not need to configure it again when you add additional computers.

# **Get HP support**

For information on how to get HP customer support, please see the printed User Guide that came with your HP all-in-one.

# 2 Choose a recommended Ethernet network

Use this chapter to help you identify what kind of Ethernet network you already have in place or want to set up. Each network shown here uses a device, such as an Ethernet router, to connect the network elements. A network connected in this manner is called an **infrastructure** network. An Ethernet network provides superior performance, reliability, and network security.

Ethernet networks might or might not be connected to the Internet. If you place your HP all-in-one on an Ethernet network connected to the Internet, it is recommended that you use a gateway so that the HP all-in-one's IP address is assigned dynamically through Dynamic Host Configuration Protocol (DHCP). A gateway can either be a router or a Windows computer running Internet Connection Sharing (ICS).

Note For definitions of terms not defined here, see the Glossary.

We recommend the wired LAN (local area network) configurations below to support your HP all-in-one.

# Ethernet connection to a wired network with DSL or cable Internet access

If your network has DSL or cable Internet access, you can use either a router or a computer as the Internet gateway. With either DSL or cable, you are able to access the full functionality of your HP all-in-one, including sharing pictures over the Internet with HP Instant Share.

#### **Router gateway**

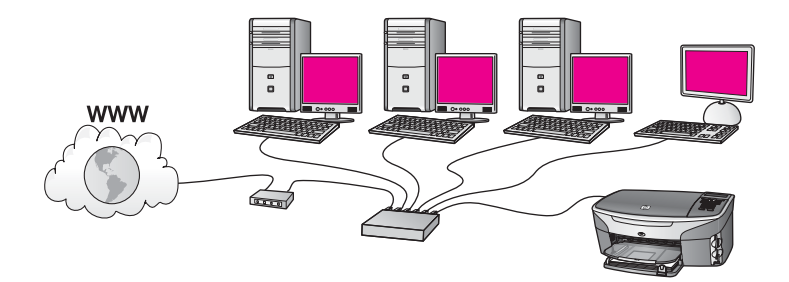

In this example, a router manages the network connections, and a DSL or cable modem provides Internet access. If you use this configuration, connect your HP all-in-one to the router with an Ethernet cable.

With this configuration, you are able to access the full functionality of the HP all-in-one, including sharing pictures over the Internet . For connection instructions, see Connect with an Ethernet cable.

#### **Computer gateway**

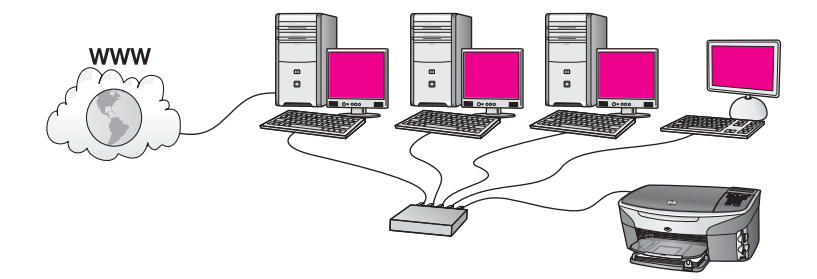

In this example, the network devices are connected to a switch or router. A computer on the network acts as the gateway between the network and the Internet. The gateway computer uses Windows Internet Connection Sharing (ICS) or similar software to manage the network connections and provide Internet access to the other devices.

**Note** If the computer acting as a gateway is turned off, the other computers on the network will lose their Internet connection. The HP all-in-one will not support Internet-related functions.

If you use this configuration, connect your HP all-in-one to the switch or router with an Ethernet cable. For connection instructions, see Connect with an Ethernet cable.

# Ethernet connection to a wired network with modem Internet access

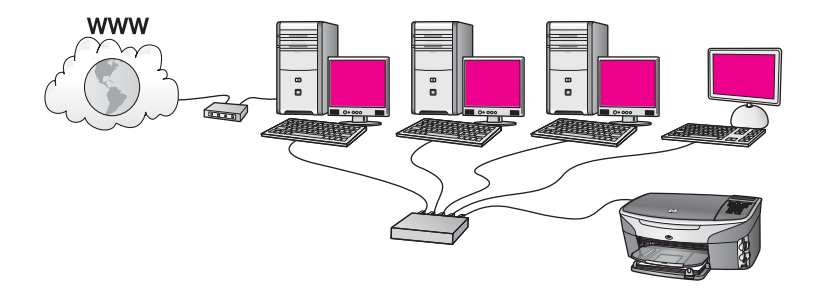

In this example, the network devices are connected to a switch or router, and a modem (shown here connected to the computer on the left) provides Internet access. The modem is connected to the computer using a phone cord and jack. Only one computer has Internet access. Neither the HP all-in-one nor any of the other computers on the network have access to the Internet. If you use this configuration, connect your HP all-in-one to the switch or router with an Ethernet cable. For connection instructions, see Connect with an Ethernet cable.

**Note** In order to use the HP Instant Share features on your HP all-in-one, you will need broadband Internet access, such as cable or DSL. For more information about HP Instant Share, see the printed User Guide that came with your HP all-in-one.

# Ethernet connection to a wired network without Internet

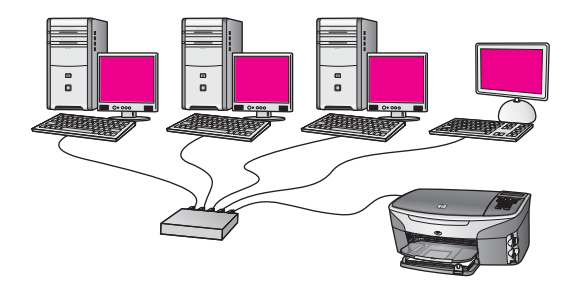

In this example, the network devices are connected to a switch or router, and there is no Internet connection. Devices use AutoIP, which means IP addresses are configured automatically. If you have this configuration, connect your HP all-in-one to the switch or router with an Ethernet cable. For connection instructions, see Connect with an Ethernet cable.

**Note** In order to use the HP Instant Share features on your HP all-in-one, you will need broadband Internet access, such as cable or DSL. For more information about HP Instant Share, see the printed User Guide that came with your HP all-in-one.

### Ethernet connection to a wireless network

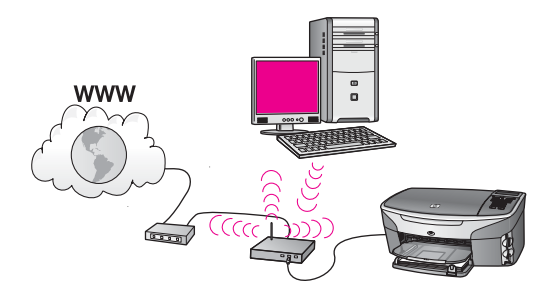

Your access point connects a wired device to a wireless network. In this model, your computer is configured for wireless networking using a wireless network adapter, and transfers and receives data through the access point. Your HP all-in-one is configured for wired networking and is connected with an Ethernet cable to the access point. A DSL or cable modem can provide Internet access. For connection instructions, see Connect with an Ethernet cable.

**Note** In this configuration, we recommend that you route the Internet connection directly through the access point using an Ethernet cable.

Chapter 2

# 3 Connect with an Ethernet cable

Use this chapter to connect your HP all-in-one to a router, switch, or access point using an Ethernet cable.

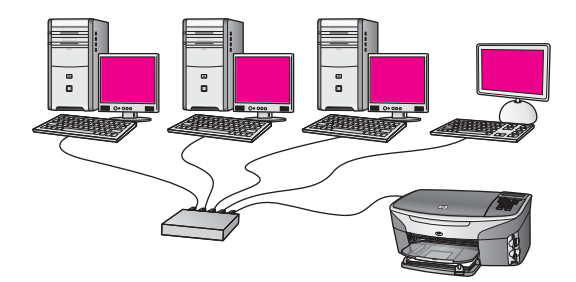

For ideas on how to set up a wired network, see Choose a recommended Ethernet network.

Note For definitions of terms not defined here, see the Glossary.

To connect your HP all-in-one to your computer, first see the next section for the things you will need. When you are finished connecting your HP all-in-one, you will need to install the software as described in Install the software.

# What you need

- A functional Ethernet network that includes an Ethernet router, switch, or a wireless access point with Ethernet ports.
- CAT-5 Ethernet cable. If the Ethernet cable provided is not long enough for your network configuration, you might need to purchase a longer cable.

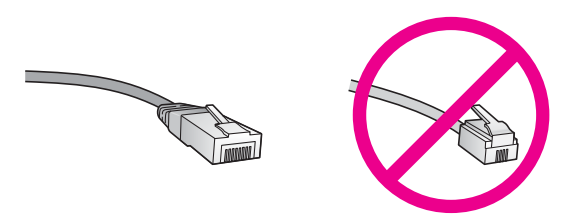

Although standard Ethernet cables look similar to standard telephone cables, they are not interchangeable. There is a different number of wires in each one, and each has a different connector. An Ethernet cable connector (also called an RJ-45 connector) is wider and thicker and always has 8 contacts on the end. A phone connector has between 2 and 6 contacts.

• A desktop computer or laptop with either a wired or wireless connection to the router or access point.

- **Note** The HP all-in-one supports both 10 Mbps and 100 Mbps Ethernet networks. If you are purchasing, or have purchased, a network interface card (NIC), make sure it can operate at either speed.
- Broadband Internet access such as cable or DSL (only if you want to access HP Instant Share directly from the device). For more information on HP Instant Share, see the printed User Guide that came with your HP all-in-one.

# Connect your HP all-in-one

1 Remove the yellow plug from the back of the HP all-in-one.

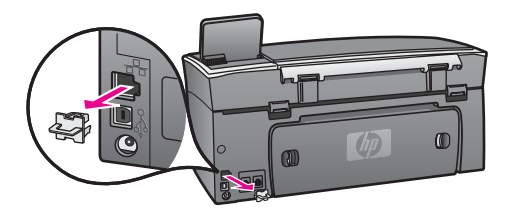

2 Connect the Ethernet cable to the Ethernet port on the back of your HP all-in-one.

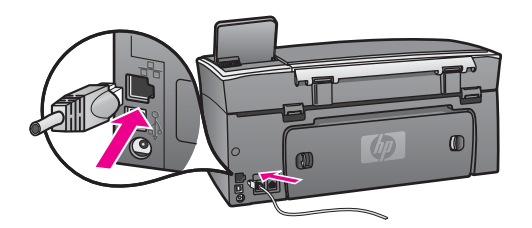

3 Connect the other end of the Ethernet cable to an available port on your Ethernet router, switch, or wireless access point.

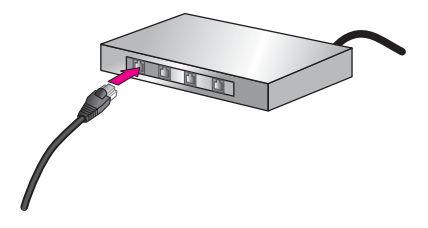

4 Once you have connected the HP all-in-one to the network, go to your computer to install the software. See Install the software.

# **4** Install the software

Use this chapter to install your HP all-in-one software on either a Windows or Macintosh computer. However, before you install the software, make sure you have connected your HP all-in-one as described in one of the previous chapters.

**Note** If your computer is configured to connect to a series of network drives, make sure that your computer is currently connected to these drives before installing the software. Otherwise, HP all-in-one installation software might take one of the reserved drive letters, and you will not be able to access that network drive on your computer.

See the instructions below for your Windows or Macintosh computer.

### **For Windows**

The following instructions are for Windows computers only.

**Note** Installation time can range from 20 to 45 minutes depending on your operating system, the amount of available space, and the processor speed of your computer.

#### To install your HP all-in-one software

- 1 Quit all applications running on your computer, including the internal XP firewall and any other firewall or virus detection software.
- 2 Insert the Windows CD that came with your HP all-in-one into your computer's CD-ROM drive.

The Welcome screen appears.

- Note Windows XP only: If the startup screen does not appear, double-click My Computer, double-click the CD-ROM icon, and then double-click setup.exe.
- 3 Click **Next** on the installation screens for checking and preparing the system, and for installing drivers, plug-ins, and software.

After several screens, the **Connection Type** screen appears.

4 On the **Connection Type** screen, select **Through the network**, and then click **Next**.

The **Searching** screen appears as the Setup program searches for your HP all-inone on the network.

5 On the **Printer Found** screen, verify that the printer description is correct. If more than one printer is found on the network, the **Printers Found** screen appears. Select the device you wish to connect.

To see the device settings on your HP all-in-one:

- a Go to the control panel on your device.
- b Select View Network Settings on the Network Menu, and then select Display Summary.
- 6 If the device description is correct, select **Yes, install this printer**.
- 7 At the prompt, restart your computer to finish the installation process.

When you have finished installing the software, your HP all-in-one is ready for service.

8 To test your network connection, go to your computer and print a test page to your HP all-in-one. For more information, see the printed User Guide that came with yourHP all-in-one.

## **For Macintosh**

The following instructions are for Macintosh computers only.

**Note** Installation time can range from 20 to 45 minutes depending on your operating system, the amount of available space, and the processor speed.

#### To install your HP all-in-one software

- 1 Quit all applications running on your computer.
- 2 Insert the Macintosh CD that came with your HP all-in-one into your computer's CD-ROM drive.
- 3 Double-click the **HP all-in-one installer** icon.

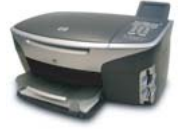

#### Macintosh installer icon

4 On the **Authentication** screen, enter the Administrator pass phrase used to access your computer or network.

The installer software looks for HP all-in-one devices, and then lists them.

- 5 On the Select Device, select your HP all-in-one.
- 6 Follow the onscreen instructions to complete all the installation steps, including the **Setup Assistant**.

When you have finished installing the software, your HP all-in-one is ready for service.

7 To test your network connection, go to your computer and print a test page to your HP all-in-one. For more information, see the printed User Guide that came with your device.

# **5** Manage your network

This chapter describes how to use the network tools on the device control panel and the Embedded Web Server. These tools enable you to view and edit network settings, and add advanced security to your network.

### Use the HP all-in-one control panel

The HP all-in-one control panel enables you to perform a variety of network management tasks, including viewing the network settings, restoring the network defaults, and changing the network settings.

#### View network settings

You can display a summary of the network settings on the device control panel. Or you can print a more detailed configuration page.

#### **Display a network summary**

Choose whether to display a network summary or print a detailed report.

#### To display a network summary

- 1 On the control panel of the HP all-in-one, press the **Setup** button.
- Press 8, and then press 1.
   This displays the Network Menu and then selects View Network Settings.
- 3 Press 2.

This displays a summary of the network settings.

#### Print and view a network configuration page

The Network Configuration Page lists all of the important network settings such as the IP address, link speed, DNS, and DNS-SD.

#### To print a network configuration page

- 1 On the control panel of the HP all-in-one, press the **Setup** button.
- 2 Press 8, and then press 1.

This displays the Network Menu and then selects View Network Settings.

3 Press 1.

This prints the network configuration page.

For definitions of the items on the configuration page, see Configuration page definitions.

#### **Restore network defaults**

If necessary, you can reset the HP all-in-one network to factory defaults.

Note This will erase all wireless setup information that you have entered. In order to restore this information, you will need to use the Wireless Setup Wizard again.

#### To reset to factory defaults

- 1 On the control panel of the HP all-in-one, press the **Setup** button.
- Press 8, and then press 2.
   This displays the Network menu and then selects Restore Network Defaults.
- 3 Press 1 to confirm.

#### Advanced network settings

The **Advanced Setup** options enable you to change link speed, IP settings, and memory card security.

Note Unless you are an advanced user, you should not change any of these settings.

#### Set link speed

You can change the speed at which data is transmitted over the network. The default is **Automatic**.

#### To set the link speed

- 1 On the control panel of the HP all-in-one, press the **Setup** button.
- 2 Press 8, and then press 3.This displays the Network menu and then selects Advanced Setup.
- 3 Press 1 to select Change Link Speed.
- 4 Press the number next to the link speed:
  - 1. Automatic
  - 2. 10-Full
  - 3. 10-Half
  - 4. 100-Full
  - 5. 100-Half

#### Change IP settings

The default IP setting is **Automatic**. However, if necessary, you can manually change the IP address, subnet mask, or the default gateway. To see the IP address and subnet mask of your HP all-in-one, print a network configuration page from your HP all-in-one (see Print and view a network configuration page). For a description of the items on the configuration page, including the IP address and subnet mask, see Configuration page definitions.

#### To change an IP setting

- 1 On the control panel of the HP all-in-one, press the **Setup** button.
- Press 8, and then press 3.
   This displays the Network menu and then selects Advanced Setup.
- 3 Press 2 to select IP Settings.
- 4 Press the number next to the IP setting:
  - 1. IP Address
  - 2. Subnet Mask
  - 3. Default Gateway
- 5 Enter your changes, and then press **OK** when done.

#### Change memory card security

The **Memory Card Security** option on the **Advanced Setup** menu enables you to set the HP all-in-one so that it does not share memory card data with computers on a **wireless** network. However, we do not recommended this security method for your memory card because it prevents you from accessing your memory card from your computer. Also, this feature does not work on an Ethernet network. All computers on an Ethernet network can access the memory card on a HP all-in-one connected to the network.

# **Use the Embedded Web Server**

The best way to manage the general network settings for the HP all-in-one is through the HP all-in-one control panel. However, for more advanced settings you can use the Embedded Web Server (EWS). When you open the your web browser, you can monitor status, configure HP all-in-one networking parameters, or access HP all-in-one features. For more information about these and other features available in the EWS, see the onscreen Help within the Embedded Web Server. To access Embedded Web Server help, open the Embedded Web Server as described below, then click the **Help** link under **Other Links** on the Embedded Web Server **Home** tab.

#### Access the Embedded Web Server

#### To access the Embedded Web Server

- 1 On the control panel of the HP all-in-one, press the **Setup** button.
- Press 8, press 1, and then press 1.
   This prints configuration page for your HP all-in-one, including the IP address. You will use the IP address in the next step.
- 3 In the Address box in your web browser, enter the IP address of the HP all-in-one, as shown on the network configuration page. For example, http://195.168.0.5. The Embedded Web Server Home page appears, showing the HP all-in-one device information.

Note If you are using a proxy server in your browser, you might need to disable it to access the Embedded Web Server.

- 4 If you need to change the language displayed in the Embedded Web Server, do the following:
  - a Click the Settings tab.
  - b Click Select Language in the Settings navigation menu.
  - c In the **Select Language** list, click the appropriate language.
  - d Click Apply.
- 5 Click the **Home** tab to access device and network information, or click the **Networking** tab to access more network information or to modify network information.

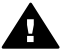

**Caution** Be very careful when changing the wireless network settings for the print server; you could lose your network connection. If you lose your network connection, you might need to use the new settings to reconnect. If the print

server loses its network connection, you might need to reset it to factory-default and reinstall the software.

**Note** Do not disable TCP/IP (Transmission Control Protocol/Internet Protocol) on your computer. It is required for communication with the Embedded Web Server.

# 6 Network troubleshooting

This section contains network troubleshooting information for the HP all-in-one. Specific information is provided for installation and configuration issues.

### Wired network setup troubleshooting

Use this section to solve wired network setup problems.

#### The Computer is unable to discover the HP all-in-one

#### Cause

Cables are not connected properly.

#### Solution

Check the following cables to ensure they are connected properly:

- Power cords to the HP all-in-one and the router
- Cables between the router and your computer
- Cables to and from your modem or HP all-in-one Internet connection (if applicable)

#### Cause

Your Local Area Network (LAN) card (NIC) is not set up properly.

#### Solution

Make sure that your LAN card is set up properly.

#### To check your LAN card in Windows XP

- 1 Right-click My Computer.
- 2 In the System Properties dialog box, click the Hardware tab.
- 3 Click Device Manager.
- 4 Make sure your card shows up under Network Adapters.
- 5 Refer to the documentation that came with your card.

#### Cause

You do not have an active network connection.

#### Solution

Check to see if you have an active network connection.

#### To make sure your network connection is active

1 Check to see if the wired network icon (below on the left) is present on the color graphics display. If the icon is present, the HP all-in-one is connected to the network.

The icon on the left shows an active wired network. The icon on the right shows an inactive network.

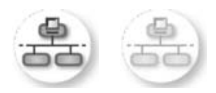

#### Wired network icon

- 2 If the wired network icon is not present, check the cable connections from the HP all-in-one to your gateway or router to ensure connections are secure.
- 3 Make sure the HP all-in-one is connected to the network with a CAT-5 Ethernet cable.
- 4 Check the two Ethernet indicator lights on the top and bottom of the RJ-45 Ethernet jack on the back of the HP all-in-one. The lights indicate the following:
  - a Top light: If this light is a solid green, the device is properly connected to the network, and communications have been established. If the top light is off, there is no network connection.
  - b Bottom light: This yellow light flashes when data is being sent or received by the device over the network.
- 5 If the connections are secure, turn off the power on your HP all-in-one, and then turn it on again. On the control panel of the HP all-in-one, press the **On** button to turn off the HP all-in-one, and then press it again to turn it on. Also, turn off the power on your router and then turn it on again.

#### To establish an active network connection

- 1 If the wired network icon is not active, check the cable connections from the HP all-in-one to your gateway or router to ensure connections are secure.
- 2 If the connections are secure, press the **On** button to turn off the HP all-inone, and then press it again to turn it on. Also, turn off the power on your router and then turn it on again.

#### I received a System Requirements Error: No TCP/IP

#### Cause

Your Local Area Network (LAN) card (NIC) is not installed properly.

#### Solution

Make sure your LAN card is installed properly and set up for TCP/IP. See the instructions that came with your LAN card.

#### The Printer Not Found screen appears during installation

#### Cause

The HP all-in-one is not turned on.

#### Solution

Look at the color graphics display on HP all-in-one. If the color graphics display is blank and the light next to the **On** button is not lit, the HP all-in-one is turned off. Make sure the power cord is firmly connected to the HP all-in-one and plugged into a power outlet. Press the **On** button to turn on the HP all-in-one.

#### Cause

You do not have an active network connection.

#### Solution

Make sure you have an active network connection. For more information, see You do not have an active network connection.

#### Cause

Cables are not connected properly.

#### Solution

Check the following cables to ensure they are connected properly:

- Power cords to the HP all-in-one and the router
- Cables between the router and your computer
- Cables to and from your modem or HP all-in-one Internet connection (if applicable)

#### I am using a cable modem without a router and I do not have IP addresses

#### Cause

If you have a PC with a cable modem, a separate Local Area Network (LAN) for your other computers, and no DHCP or router, you must use AutoIP to assign IP addresses to the other computers and to the HP all-in-one.

#### Solution

#### To obtain an IP address for the PC with the cable modem

→ Your Internet Service Provider (ISP) assigns either a static or dynamic IP address to the PC with the cable modem.

#### To assign IP addresses to the remaining computers and the HP all-in-one

→ Use AutoIP to assign IP addresses to the remaining computers and the HP all-in-one. Do not assign a static IP address. Chapter 6

# a Configuration page definitions

This appendix explains the items that appear on the network configuration page.

### **General network settings**

The following table describes the general network settings shown on the network configuration page.

| Parameter                 | Description                                                                                                    |
|---------------------------|----------------------------------------------------------------------------------------------------|
| Network Status            | Status of the HP all-in-one:<br><b>Ready:</b> the HP all-in-one is ready to receive or transmit data                                                                                                    |
|                           | Offline: the HP all-in-one is offline.                                                                                                    |
| Active                    | Network mode of the HP all-in-one:                                                                                                    |
| Connection Type           | <ul> <li>Wired: the HP all-in-one is connected by Ethernet cable to an IEEE<br/>802.3 network.</li> </ul>                                                                                                    |
|                           | • Wireless: the HP all-in-one is connected wirelessly to an IEEE 802.11b or g network.                                                                                                    |
|                           | None: Both network connection types are disabled.                                                                                                    |
|                           | Note Only one connection type can be active at a time.                                                                                                    |
| URL                       | The web or IP address of the Embedded Web Server.                                                                                                    |
|                           | Note You will need to know this URL when you try to access the<br>Embedded Web Server.                                                                                                    |
| Hardware<br>Address (MAC) | The Media Access Control (MAC) address that uniquely identifies the HP all-in-one. This is a unique 12-digit identification number assigned to networking hardware for identification. No two pieces of hardware have the same MAC address. |
|                           | <b>Note</b> Some Internet service providers (ISPs) require that you register the MAC address of the Network Card or LAN Adapter that was connected to your cable or DSL modem during installation.                                          |
| Firmware<br>Revision      | The internal networking component and device firmware revision code separated by a hyphen.                                                                                                    |
|                           | <b>Note</b> If you call in for support, depending on the problem, you might be asked to provide the firmware revision code.                                                                                                    |
| Hostname                  | The TCP/IP name assigned by the install software to the device. By default, this is the letters HP followed by the last 6 digits of the MAC address.                                                                                        |
| IP Address                | This address uniquely identifies the device on the network. IP addresses are assigned dynamically through DHCP or AutoIP. You can also set up a static IP address, though this is not recommended.                                          |
|                           | Note Manually assigning an invalid IP address during install will prevent<br>your network components from seeing the HP all-in-one.                                                                                                    |

| Appendix a | (continued)        |                                                                                                    |
|------------|--------------------|----------------------------------------------------------------------------------------------------|
|            | Subnet Mask        | A subnet is an IP address assigned by the install software to make an additional network available as part of a larger network. Subnets are specified by a subnet mask. This mask determines which of the HP all-in-one IP address bits identify the network and subnet, and which bits identify the device itself.                                    |
|            |                    | Note It is recommended that the HP all-in-one and the computers that use it all reside on the same subnet.                                                                                                    |
|            | Default<br>Gateway | A node on a network that serves as an entrance to another network. A node in this instance can be a computer or some other device.                                                                                                    |
|            |                    | <b>Note</b> The address of the default gateway is assigned by the install software.                                                                                                    |
|            | Configuration      | The protocol used to assign the IP address to the HP all-in-one:                                                                                                    |
|            | Source             | • <b>AutoIP:</b> the installation software automatically determines the configuration parameters.                                                                                                    |
|            |                    | <ul> <li>DHCP: the configuration parameters are supplied by a dynamic host<br/>configuration protocol (DHCP) server on the network. On small<br/>networks, this could be a router.</li> </ul>                                                                                                    |
|            |                    | <ul> <li>Manual: the configuration parameters are set manually, such as a static IP address.</li> <li>Not Specified: the mode used when the HP all-in-one is initializing.</li> </ul>                                                                                                    |
|            | DNS Server         | The IP address of the domain name service (DNS) for the network. When you use the web or send an e-mail message, you use a domain name to do it. For example, the URL http://www.hp.com contains the domain name hp. com. The DNS on the Internet translates the domain name into an IP address. Devices use the IP addresses to refer to one another. |
|            |                    | <ul> <li>IP Address: the domain name server's IP address.</li> <li>Not Specified: the IP address is not specified, or the device is initializing.</li> </ul>                                                                                                    |
|            |                    | Note Check to see if a DNS IP address appears on the network configuration page. If no address is shown, obtain the DNS IP address from your Internet service provider (ISP). The DNS IP address is required to use HP Instant Share from the device, and can be entered through the Embedded Web Server.                                              |
|            | mDNS               | Rendezvous is used with local and ad hoc networks that don't use central DNS servers. To perform name services, Rendezvous uses a DNS alternative called mDNS.                                                                                                    |
|            |                    | With mDNS, your computer can find and use any HP all-in-one connected to your local area network. It can also work with any other Ethernet-enabled device that appears on the network.                                                                                                    |
|            | Admin              | Status of the administrator's password for the Embedded Web Server:                                                                                                    |
|            | Password           | <ul> <li>Set: password is specified. You must enter the password to make changes to the Embedded Web Server parameters.</li> <li>Not Set: no password is set. A password is not required for making changes to the Embedded Web Server parameters.</li> </ul>                                                                                          |

#### (continued)

| Link<br>Configuration The speed at which data is transmitted over a network: • 802.11b: for wireless network. • 10TX-Full: for wired network. • 10TX-Half: for wired network. • 100TX-Full: for wired network. • 100TX-Half: for wired network. • None: networking is disabled. |  |
|----------------------------------------------------------------------------------------------------|--|
|----------------------------------------------------------------------------------------------------|--|

### **Wireless network settings**

The following table describes the wireless network settings shown on the network configuration page.

| Parameter                | Description                                                                                                    |
|--------------------------|----------------------------------------------------------------------------------------------------|
| Wireless Status          | <ul> <li>Status of the wireless network:</li> <li>Connected: the HP all-in-one is connected to a wireless LAN and everything is working.</li> <li>Disconnected: the HP all-in-one is not connected to the wireless LAN due to incorrect settings (such as the wrong WEP key), or the HP all-in-one is out of range.</li> <li>Disabled: either the radio is turned off, or the Ethernet cable is plugged in.</li> <li>Not applicable: this parameter does not apply to this network type.</li> </ul>                                                                                                    |
| Communication<br>Mode    | <ul> <li>An IEEE 802.11 networking framework in which devices or stations communicate with each other:</li> <li>Infrastructure: the HP all-in-one communicates with other network devices through a wireless access point, such as a wireless router or base station.</li> <li>ad hoc: the HP all-in-one communicates directly with each device on the network. No wireless access point is used. This is also called a peer-to-peer network. On Macintosh networks, ad hoc mode is called computer-to-computer mode.</li> <li>Not applicable: this parameter does not apply to this network type.</li> </ul> |
| Network Name<br>(SSID)   | Service Set Identifier. A unique identifier (up to 32 characters) that differentiates one wireless local area network (WLAN) from another. The SSID is also referred to as the network name. This is the name of the network to which the HP all-in-one is connected.                                                                                                    |
| Signal Strength<br>(1-5) | <ul> <li>The transmitting or return signal graded on a scale of 1 to 5:</li> <li>5: Excellent</li> <li>4: Good</li> <li>3: Fair</li> <li>2: Poor</li> <li>1: Marginal</li> <li>No signal: no signal detected on the network.</li> <li>Not applicable: this parameter does not apply to this network type.</li> </ul>                                                                                                    |
| Channel                  | The channel number currently being used for wireless communication. This depends on the network in use, and might differ from the requested channel                                                                                                    |

| continued)     |                                                                                                    |
|----------------|----------------------------------------------------------------------------------------------------|
|                | number. Value is from 1 to 14; countries/regions might limit the range of approved channels.                                                                                                    |
|                | <ul> <li><number>: value ranging from 1 to 14, depending on country/region.</number></li> <li>None: no channel is in use.</li> <li>Not Applicable: the WLAN is disabled or this parameter does not apply to this network type.</li> </ul>                                                                                                    |
|                | Note In ad hoc mode, if you are not able to receive or transmit data between your computer and the HP all-in-one, make sure that you are using the same communication channel on your computer and the HP all-in-one. In infrastructure mode, the channel is dictated by the access point.                                                                                                    |
| Authentication | Type of authentication in use:                                                                                                    |
| type           | <ul> <li>None: no authentication in use.</li> <li>Open System (ad hoc and infrastructure): no authentication.</li> <li>Shared Key (infrastructure only): WEP key is required.</li> <li>WPA-PSK (infrastructure only): WPA with Pre-Shared Key.</li> <li>Not applicable: this parameter does not apply to this network type.</li> </ul>                                                                                                    |
|                | Authentication verifies the identity of a user or device before granting access to the network, making it more difficult for unauthorized users to get at network resources. This security method is common on wireless networks.                                                                                                    |
|                | A network using Open System authentication does not screen network users<br>based on their identities. Any wireless user can have access from the<br>network. However, such a network might use WEP (Wired Equivalent<br>Privacy) encryption to provide a first level of security against casual<br>eavesdroppers.                                                                                                    |
|                | A network using Shared Key authentication provides increased security by requiring users or devices to identify themselves with a static key (a hexadecimal or alphanumeric string). Every user or device on the network shares the same key. WEP encryption is used along with shared key authentication, using the same key for both authentication and encryption.                                                                                                    |
|                | A network using server-based (WPA-PSK) authentication provides<br>significantly stronger security, and is supported in most wireless access<br>points and wireless routers. The access point or router verifies the identity of a<br>user or device requesting access to the network before granting that access.<br>Several different authentication protocols might be used on an authentication<br>server.                                                                    |
|                | Note Shared key and WPA-PSK authentication can only be entered through the Embedded Web Server.                                                                                                    |
| Encryption     | The type of encryption in use on the network:                                                                                                    |
|                | <ul> <li>None: no encryption is in use.</li> <li>64-bit WEP: a 5-character or 10-hex-digit WEP key is in use.</li> <li>128-bit WEP: a 13-character or 26-hex-digit WEP key is in use.</li> <li>WPA-AES: Advanced Encryption Standard encryption is in use. This is an encryption algorithm for securing sensitive but unclassified material by US Government agencies.</li> <li>WPA-TKIP: Temporal Key Integrity Protocol, an advanced encryption protocol is in use.</li> </ul> |

|                            | <ul> <li>Automatic: AES or TKIP is in use.</li> <li>Not applicable: this parameter does not apply to this network type.</li> </ul>                                                                   |
|----------------------------|----------------------------------------------------------------------------------------------------|
|                            | WEP aims to provide security by encrypting data over radio waves so that it is protected as it is transmitted from one end point to another. This security method is common on wireless networks.    |
| Access Point HW<br>Address | The hardware address of the access point on the network to which the HP all-in-one is connected:                                                                                                    |
|                            | <ul> <li><mac address="">: the unique MAC (media access control) hardware address of the access point.</mac></li> <li>Not applicable: this parameter does not apply to this network type.</li> </ul> |

### **Miscellaneous**

The following table describes the data transmission and receipt information shown on the network configuration page.

| Parameter                    | Description                                                                                                    |
|------------------------------|----------------------------------------------------------------------------------------------------|
| Total Packets<br>transmitted | The number of packets transmitted by the HP all-in-one without error since it has been turned on. The counter clears after the HP all-in-one is turned off. When a message is transmitted over a packet-switching network, it is broken up into packets. Each packet contains the destination address as well as the data. |
| Total Packets received       | The number of packets received by the HP all-in-one without error since it has been turned on. The counter clears after the HP all-in-one is turned off.                                                                                                    |

Appendix a

# **b** Glossary

| ASCII          | American Standard Code for Information Interchange. The standard for<br>numbers used by computers to represent all the uppercase and lowercase<br>Latin letters, numbers, punctuation, etc.                                                                                                    |
|----------------|----------------------------------------------------------------------------------------------------|
| autoIP         | A feature of the installation software, which determines the configuration parameters of devices on the network.                                                                                                    |
| DHCP           | Dynamic Host Configuration Protocol. A server on the network that<br>supplies configuration parameters to devices on the network. On small<br>networks, this could be a router.                                                                                                    |
| DNS            | Domain Name Service. When you use the web or send an e-mail message, you use a domain name to do it. For example, the URL http://www.hp.com contains the domain name hp.com. The DNS on the Internet translates the domain name into an IP address. Devices use the IP addresses to refer to one another.          |
| DNS-SD         | See DNS. The SD portion stands for Service Discovery. This is part of a protocol developed by Apple that enables automatic discovery of computers, devices, and services on IP networks.                                                                                                    |
| DSL            | Digital Subscriber Line. A high-speed connection to the Internet.                                                                                                    |
| Ethernet       | The most common local network technology that connects computers using copper cabling.                                                                                                    |
| Ethernet cable | The cable used to connect network elements in a wired network. The CAT-5 Ethernet cable is also known as a straight-through cable. When using an Ethernet cable, the network elements must be attached to a router. The Ethernet cable uses an RJ-45 connector.                                                    |
| EWS            | Embedded Web Server. A browser-based utility that provides a simple way to manage your HP all-in-one. You can monitor status, configure HP all-in-one networking parameters, or access HP all-in-one features. For more information, see Use the Embedded Web Server.                                              |
| HEX            | Hexidecimal. The base 16 numbering system, which uses the digits 0-9 plus the letters A-F.                                                                                                    |
| hub            | No longer used much in modern home networks, a hub takes its signal<br>from each computer and sends it to all of the other computers connected<br>to the hub. Hubs, are passive; other devices on the network plug into the<br>hub in order to communicate with one another. A hub does not manage<br>the network. |
| IP address     | A number that uniquely identifies the device on the network. IP addresses are assigned dynamically through DHCP or AutoIP. You can also set up a static IP address, though this is not recommended.                                                                                                    |
| infrastructure | An infrastructure network uses a router, switch, or access point to<br>connect network elements.                                                                                                    |

#### Appendix b

| (continued)     |                                                                                                    |
|-----------------|----------------------------------------------------------------------------------------------------|
| MAC address     | Media Access Control (MAC) address that uniquely identifies the HP all-<br>in-one. This is a unique 12-digit identification number assigned to<br>networking hardware for identification. No two pieces of hardware have<br>the same MAC address.                                                                               |
| NIC             | Network Interface Card. A card on your computer that provides an Ethernet connection so that you can connect your computer to a network.                                                                                                    |
| RJ-45 connector | The connector on the ends of an Ethernet cable. Although standard Ethernet cable connectors (RJ-45 connectors) look similar to standard telephone cable connectors, they are not interchangeable. An RJ-45 connector is wider and thicker and always has 8 contacts on the end. A phone connector has between 2 and 6 contacts. |
| SSID            | Service Set Identifier. A unique identifier (up to 32 characters) that differentiates one wireless local area network (WLAN) from another. The SSID is also referred to as the network name. This is the name of the network to which the HP all-in-one is connected.                                                           |
| router          | A router provides a bridge between two or more networks. A router can<br>link a network to the Internet, link two networks and connect both to the<br>Internet, and help secure networks through the use of firewalls and<br>assigning dynamic addresses. A router can also act as a gateway, while a<br>switch cannot.         |
| switch          | A switch makes it possible for several users to send information over a network at the same time without slowing each other down. Switches allow different nodes (a network connection point, typically a computer) of a network to communicate directly with one another.                                                      |

# Index

#### A

access point HW address (wireless network settings) 25 additional computers 4 admin password (general network settings) 22 advanced setup 14 authentication type (wireless network settings) 24

#### в

broadband Internet 10

#### С

CAT-5 Ethernet cable 9 channel (wireless network settings) 23 communication mode (wireless network settings) 23 computer gateway 5 config source (general network settings) 22 configuration page 13, 21 connect using an Ethernet cable 9 connection type screen, Windows 11 control panel 13

#### D

default gateway (general network settings) 22 defaults, restoring 13 display summary 13 DNS server (general network settings) 22

#### Е

Embedded Web Server (EWS) password settings 22 using 15 encryption settings 24 Ethernet connection Internet access 5 setting up 9 types of 5 wireless 7 EWS password settings 22 using 15

#### F

factory defaults 13 firmware version (general network settings) 21

#### G

gateway computer 5 default setting 22 router 5 general network settings 21

#### н

hardware address (general network settings) 21 hostname (general network settings) 21 HP Instant Share Ethernet connection 5

infrastructure network 5 install software Macintosh 12 Windows 11 Instant Share, HP Ethernet connection 5 Internet broadband 10 DSL or cable with router gateway 5 Internet access modem 6 IP address (general network settings) 21 settings 14

#### L

link config (general network settings) 23 link speed 14

#### Μ

Macintosh software installation 12 mDNS service name (general network settings) 22 Media Access Control (MAC) address 21 memory card security 15 multiple computers 4

#### Ν

network configuration page 13 network connection type (general network settings) 21 network name (wireless network settings) 23 network troubleshooting. *see* troubleshooting network upgrade 3

#### Ρ

password, Embedded Web Server 22 printer found screen, Windows 11

#### R

recommended networks 5 restore network defaults 13 RJ-45 plug 9, 27 28 router 5 10

#### S

set link speed 14 settings, restoring defaults 13 sharing 4 signal strength (wireless network settings) 23 software installation Macintosh 12 Windows 11

#### SSID

(wireless network settings) 23 status (general network settings) 21 subnet mask (general network settings) 22 switch from USB to network 3

#### т

total packets received 25 total packets transmitted 25 troubleshooting network 17 No TCP/IP (wired) 18 Printer not Found (wired) 18 unable to discover device (wired) 17 using a cable modem without a router (wired) 19 wired network setup 17

#### U

upgrade from USB to network 3 URL (general network settings) 21

#### W

Windows software installation 11 wired connection setting up 9 troubleshooting 17 wireless status (wireless network settings) 23

HP all-in-one คู่มือการใช้เครือข่าย

? Copyright 2004 Hewlett-Packard Development Company, L.P. ข้อมูลในคู่มือนี้อาจมีการเปลี่ยน แปลงโดยไม่แจ้งให้ทราบล่วง หน้า

ห้ามทำซ้ำ ดัดแปลง หรือแปลคู่ มือโดยมิได้รับหนังสีออนุญาต ล่วงหน้า เว้นแต่การได้รับ อนุญาตตามกฎหมายลิขสิทธิ์ ผลิตภัณฑ์นี้มีเทคโนโลย?PDF ขอ?Adobe ที่มีการปฏิบัติงาน ขอ?LZW ซึ่งได้รับอนุญาตภาย ใต้ U.S. Patent 4,558,302

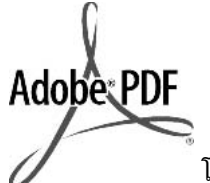

โลโก้ Adobe และ Acrobat เป็น เครื่องหมายการค้าจดทะเบียน หรือเครื่องหมายการด้าของ Adobe Systems Incorporated ในสหรัฐอเมริกา และ/หรือประเทศอื่นๆ Portions Copyright ? 1989-2003 Palomar Software Inc. HP Officejet 5500 Series มีเทคโนโลยีได รเวอร์เครื่องพิมพ์ที่ได้รับอนุญาต จาก Palomar Software, Inc. www.palomar.com Copyright © 1999-2003 Apple Computer, Inc. Apple, ໂລໂก?Apple, Mac, ໂລ โก?Mac. Macintosh แล? Mac OS เป็นเครื่องหมายการ ด้าของ Apple Computer. Inc. ซึ่งจดทะเบียนในประเทศ สหรัฐอเมริกาและประเทศอื่น? หมายเลขเอกสาร:Q3462-90288

พิมพ์ครั้งแรก:กรกฎาคม 2004 Windows?, Windows NT?, Windows ME?, Windows XP?, และ Windows 2000? เป็นเครื่องหมายการค้าจด ทะเบียนของ Microsoft Corporation ในสหรัฐอเมริกา Intel? และ Pentium? เป็น เครื่องหมายการค้าจดทะเบียน ของ Intel Corporation

# **คำประกา**ศ

ผลิตภัณฑ์และบริการของ HP นี้ จะได้รับการรับประกันตามที่ระบ ไว้ในหนังสือรับประกันเท่านั้น ไม่มีข้อความใดในค่มือนี้ที่ถือว่า เป็นการรับประกันเพิ่มเติมHP จะไม่รับผิดชอบต่อความผิด พลาดทางเทคนิคหรือจากข้อ ความ หรือการตัดทอนข้อความ ใดๆ ในค่มือนี้ Hewlett-Packard Company จะไม่รับผิดชอบต่อ ความเสียหายใดๆ ไม่ว่าเกิดขึ้น โดยเหตบังเอิญหรือเป็นผลที่เกี่ยว เนื่องหรือเกิดจากการจัดทำ การ ดำเนินการ หรือการใช้เอกสาร ฉบับนี้ รวมถึงเนื้อหาที่กล่าวถึง ในเอกสารฉบับนี้

**หมายเหตุ:** ข้อมูลเกี่ยวกับข้อ บังคับจะอยู่ในส่วนของข้อมูล ด้านเทคนิถของคู่มือเล่มนี้

# 0

ปัจจุบันนี้ในหลายแห่งถือว่าการ ทำสำเนาสิ่งต่อไปนี้ถือเป็นการ ละเมิดกฎหมายหากมีข้อสงสัย ประการใด โปรดปรึกษากับตัว แทนทางกฎหมายก่อน

- รายงานหรือเอกสารทาง กฎหมาย:
  - หนังสือเดินทาง

- เอกสารเข้าเมือง
- เอกสารทางราชการ
- ตรา บัตร หรือ
   อิสริยาภรณ์ประจำ
   ตำแหน่ง
- ตราประทับของทาง ราชการ: ดวงตราไปรษณีย์ ดูปองอาหาร
- เช็คหรือดราฟท์ที่ออกให้ หน่วยงานของรัฐ
- ธนบัตร เช็คเดินทา?หรือ ธนาณัต?
- ใบฝากเงิน
- งานที่จดลิขสิทธิ์

# ข้อมูลด้านความปลอดภัย

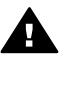

ดำเตือน เพื่อป้องกัน อัคคีภัยหรืออันตรายจาก ไฟดูด อย่าให้ผลิตภัณฑ์ น้โดนฝนหรือความขึ้น

โปรดปฏิบัติตามข้อควรระวัง อย่างเคร่งครัด เพื่อหลีกเลี่ยง อันตรายจากอัคคีภัยหรือไฟดูด

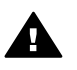

**คำเตือน** อันตรายจาก ไฟดูด

- อ่านและทำความเข้าใจคำ แนะนำทั้งหมดในโปสเตอร์ การติดตั้ง
- 2 ในการเชื่อมต่ออุปกรณ์เข้า กับแหล่งจ่ายไฟ ให้เสียบ สายไฟเข้ากับปลึกที่มีสาย ดินเท่านั้นหากไม่แน่ใจว่า ปลึกที่ใช้มีสายดินหรือไม่ โปรดปรึกษาช่างไฟฟ้าที่มี ความชำนาญ
- 3 ปฏิบัติตามคำเตือนและคำ แนะนำทั้งหมดที่ระบุไว้บน ผลิตภัณฑ์

- 4 ก่อนทำความสะอาด ต้อง ถอดสายไฟออกจากปลั๊ก ทุกครั้ง
- 5 ห่ำมติดตั้งหรือใช้ ผลิตภัณฑ์นี้ใกล้น้ำหรือ ขณะตัวเปียก
- 6 วางผลิตภัณฑ์ให้ตั้งอย่าง มันคงบนพื้นที่เรียบเสมอ กัน
- 7 วางผลิตภัณฑ์ในที่ที่เหมาะ สม เพื่อสายไฟจะได้ไม่ระ เกะระกะและไม่เกิดความ เสียหาย
- 8 หากเครื่องทำงานผิดปกติ ให้ดูที่หน้าจอวิธีการแก้ไข ปัญหาเบื้องต้น
- 9 ภายในเครื่องไม่มีขึ้นส่วน ใดที่ผู้ใช้สามารถช่อมแซม เองได้ให้ขอความช่วย เหลือจากเจ้าหน้าที่บริการที่ มีความเชี่ยวชาญเท่านั้น
- 10 ใช้ผลิตภัณฑ์ในบ<sup>ั</sup>ริเวณที่มี อากาศถ่ายเท
# สารบัญ

| 1    | เริ่มการติดตั้ง                                                        | 3  |
|------|------------------------------------------------------------------------|----|
|      | เลือกประเภทเครือข่าย                                                   | 3  |
|      | ใช้เครื่องมือการจัดการเครือข่าย                                        | 3  |
|      | สับเปลี่ยนการเชื่อมต่อแบบ USB เป็นการเชื่อมต่อแบบเครือข่าย             | 3  |
|      | เชื่อมต่อเครื่องคอมพิวเตอร์เพิ่ม                                       | 4  |
|      | การขอรับบริการจาก HP                                                   | 4  |
| 2    | เลือกเครือข่ายอีเทอร์เน็ตที่แนะนำให้ใช้                                | 5  |
|      | การเชื่อมต่ออีเทอร์เนตเข้ากับเครือข่ายแบบใช้สายด้วย DSL หรือสาย        |    |
|      | เคเบิลที่ใช้เข้าถึงอินเทอร์เน็ต                                        | 5  |
|      | การเชื่อมต่ออีเทอร์เน็ตเข้ากับเครือข่ายแบบใช้สายด้วยโมเด็มที่ใช้เข้าถึ | i  |
|      | อินเทอร์เน็ต                                                           | 7  |
|      | การเชื่อมต่ออีเทอร์เน็ตเข้ากับเครือข่ายโดยใช้สายที่ไม่มีอินเทอร์เน็ต   | 7  |
|      | การเชื่อมต่ออีเทอร์เน็ตเข้ากับเครือข่ายไร้สาย                          | 8  |
| 3    | เชื่อมต่อกับสายเคเบิลอีเทอร์เน็ต                                       | 9  |
|      | สิ่งที่ท่านต้องการ                                                     | 9  |
|      | เชื่อมต่อ HP all-in-one                                                | 10 |
| 4    | ติดตั้งซอฟต์แวร์                                                       | 13 |
|      | สำหรับระบบ Windows                                                     | 13 |
|      | สำหรับเครื่องระบบ Macintosh                                            | 14 |
| 5    | จัดการกับเครือข่ายของท่าน                                              | 17 |
|      | ใช้แผงควบคุมเครื่อง HP all-in-one                                      | 17 |
|      | ใช้เ Embedded Web Server (เว็บเซิร์ฟเวอร์แบบฝังตัว)                    | 20 |
| 6    | การแก้ไขปัญหาเบื้องต้น                                                 | 23 |
|      | การแก้ไขปัญหาเบื้องต้นเกี่ยวกับการตั้งค่าเครือข่ายแบบใช้สาย            | 23 |
| а    | ี้ดำนิยามของหน้าการกำหนดค่า                                            | 27 |
|      | การตั้งค่าเครือข่ายทั่วไป                                              | 27 |
|      | การตั้งค่าเครือข่ายไร้สาย                                              | 30 |
|      | เบ็ดเตล็ด                                                              | 33 |
| b    | อภิธานศัพท์                                                            | 35 |
| ดัชเ | ₫                                                                      | 39 |

# 1 เริ่มการติดตั้ง

คู่มือนี้ประกอบด้วยข้อมูลที่อยู่ในคู่มือการติดตั้งและคู่มือการใช้งานที่มาพร้อม กับเครื่อง HP all-in-one ของท่านซึ่งจะอธิบายถึงวิธีการติดตั้งเครื่อง HP allin-one บนเครือข่าย รวมถึงการกำหนดค่าและการเชื่อมต่ออุปกรณ์ และการ ติดตั้งซอฟต์แวร์คู่มือนี้ยังมีตัวอย่างของเครือข่ายที่แนะนำให้ใช้ มีข้อมูลการ จัดการเครือข่าย และคำแนะนำในการแก้ไขปัญหาเบื้องต้น

การเชื่อมต่อเครื่อง HP all-in-one ของท่านเข้ากับเครือข่ายช่วยให้ท่านใช้ เครื่อง HP all-in-one และความสามารถทั้งหมดของเครื่องร่วมกันกับเครื่อง คอมพิวเตอร์ทั้งหมดบนเครือข่ายอย่างไรก็ตาม หากท่านไม่ต้องการเชื่อมต่อเข้า กับเครือข่าย และต้องการเชื่อมต่อ USB โดยตรงแทน โปรดดูข้อมูลเกี่ยวกับคู่ มือการติดตั้ง

อ่านบทนี้เพื่อช่วยให้ท่านค้นหาข้อมูลเกี่ยวกับหัวข้อต่อไปนี้:

- เลือกประเภทเครือข่าย
- ใช้เครื่องมือการจัดการเครือข่าย
- สับเปลี่ยนการเชื่อมต่อแบบ USB เป็นการเชื่อมต่อแบบเครือข่าย
- เชื่อมต่อเครื่องคอมพิวเตอร์เพิ่ม
- การขอรับบริการจาก HP

หมายเหตุ สำหรับคำนิยามของคำศัพท์ที่ใช้ในคู่มือนี้ โปรดดู อภิธานศัพท์

## เลือกประเภทเครือข่าย

ซึ่งมีหลายวิธีในการติดตั้งสิ่งแวดล้อมเครือข่ายอีเทอร์เน็ตสำหรับ HP all-inone ของท่านสำหรับแนวความคิด โปรดดู เลือกเครือข่ายอีเทอร์เน็ตที่แนะนำ ให้ใช้

## ใช้เครื่องมือการจัดการเครือข่าย

สำหรับข้อมูลเกี่ยวกับการใช้เครื่องมือการจัดการเครื่อง HP all-in-one โปรด ดู จัดการกับเครือข่ายของท่าน

## สับเปลี่ยนการเชื่อมต่อแบบ USB เป็นการเชื่อมต่อแบบเครือ ข่าย

หากท่านติดตั้งเครื่อง HP all-in-one ด้วยการเชื่อมต่อแบบ USB ในครั้งแรก ท่านสามารถสับเปลี่ยนเป็นการเชื่อมต่อแบบเครือข่ายได้ในภายหลัง

## เมื่อต้องการสับเปลี่ยนการเชื่อมต่อแบบ USB เป็นการเชื่อมต่อแบบเครือข่าย

- 1 ให้ถอดปลั๊กการเชื่อมต่อแบบ USB ออกจากด้านหลังของ HP all-in-one
- 2 เชื่อมต่อ HP all-in-one ตามที่ได้อธิบายไว้ใน เชื่อมต่อกับสายเคเบิล อีเทอร์เน็ต
- 3 ติดตั้งซอฟต์แวร์ ตามที่ได้อธิบายไว้ใน ติดตั้งซอฟต์แวร์
- 4 เมื่อการติดตั้งเสร็จสมบูรณ์แล้ว ให้เข้าถึงไอคอนเครื่องพิมพ์ที่อยู่บนเครื่อง คอมพิวเตอร์ของท่านด้วยวิธีดังต่อไปนี้:
  - สำหรับ Windows XP:เปิดโฟลเดอร์ Printers and Faxes ( เครื่องพิมพ์และแฟกซ์)
  - สำหรับ Windows 9.x หรือ Windows 2000:เปิดโฟลเดอร์ Printers (เครื่องพิมพ์)
  - สำหรับ Macintosh OS X:เปิด Printer Setup Utility (ยูทิลิตี้ การติดตั้งเครื่องพิมพ์ในรายการ Utilities (ยูทิลิตี้)
- 5 ตรวจสอบเพื่อดูว่ามีไอคอนเครื่องพิมพ์ USB สำหรับเครื่อง HP all-inone ของท่านอยู่ที่นั่นหรือไม่หากมีอยู่ ให้ลบไอคอนนั้นทิ้ง

# เชื่อมต่อเครื่องคอมพิวเตอร์เพิ่ม

หากเครื่อง HP all-in-one ของท่านเชื่อมต่อกับหนึ่งเครือข่ายที่แนะนำให้ใช้ ท่านสามารถใช้เครื่อง HP All-in-One ของท่านร่วมกับเครื่องคอมพิวเตอร์ที่ เพิ่มเข้ามาบนเครือข่ายสำหรับเครื่องคอมพิวเตอร์แต่ละเครื่องที่เพิ่มเข้ามา ท่าน ต้องติดตั้งซอฟต์แวร์ HP all-in-one ตามที่ได้อธิบายไว้ใน ติดตั้งซอฟต์แวร์ ในระหว่างการติดตั้ง ซอฟต์แวร์จะค้นพบ SSID (ชื่อเครือข่าย) ของเครือข่ายที่ มีอยู่แล้วหากท่านได้ติดตั้งเครื่อง HP all-in-one บนเครือข่ายแล้ว ท่านไม่จำ เป็นต้องกำหนดค่าอีกครั้งเมื่อท่านเพิ่มเครื่องคอมพิวเตอร์บนเครือข่าย

## การขอรับบริการจาก HP

้สำหรับข้อมูลเกี่ยวกับวิธีการขอรับบริการจากศูนย์บริการลูกค้าของ HP โปรดดู คู่มือการใช้งานที่มาพร้อมกับเครื่อง HP all-in-one ของท่าน

# 2 เลือกเครือข่ายอีเทอร์เน็ตที่แนะนำให้ ใช้

อ่านบทนี้เพื่อช่วยให้ท่านระบุประเภทของเครือข่ายอีเทอร์เน็ตที่ท่านได้ติดตั้งไว้ เรียบร้อยแล้ว หรือต้องการติดตั้งเครือข่ายแต่ละเครือข่ายที่แสดงไว้ที่นี่จะใช้ อุปกรณ์เพื่อเชื่อมต่อส่วนประกอบของเครือข่าย เช่น เราต์เตอร์อีเทอร์เน็ตเครือ ข่ายที่เชื่อมต่อด้วยวิธีนี้เรียกว่าเครือข่าย infrastructure (เครือข่ายพื้นฐาน) เครือข่ายอีเทอร์เน็ตมีประสิทธิภาพที่ดีกว่า มีความน่าเชื่อถือ และมีการรักษา ความปลอดภัยบนเครือข่าย

เครือข่ายอีเทอร์เน็ตอาจเชื่อมต่อหรือไม่เชื่อมต่อเข้ากับอินเทอร์เน็ตก็ได้หาก ท่านติดตั้งเครื่อง HP all-in-one ของท่านบนเครือข่ายอีเทอร์เน็ตที่เชื่อมต่อเข้า กับอินเทอร์เน็ต เราแนะนำให้ท่านใช้เกตเวย์ เพื่อกำหนด IP address (ที่อยู่ IP) ของเครื่อง HP all-in-one ผ่าน Dynamic Host Configuration Protocol (DHCP)เกตเวย์สามารถเป็นเราต์เตอร์หรือเป็นเครื่องคอมพิวเตอร์ ระบบ Windows ที่เรียกใช้ Internet Connection Sharing (ICS).

หมายเหตุ สำหรับคำนิยามของคำศัพท์ที่ไม่ได้กำหนดไว้ที่นี่ โปรดดู อภิธาน ศัพท์

เราแนะนำให้ใช้การกำหนดค่า LAN (ข่ายงานบริเวณเฉพาะที่) ซึ่งได้อธิบายไว้ ที่ด้านล่างเพื่อใช้ในการให้ความช่วยเหลือเครื่อง HP all-in-one ของท่าน

## การเชื่อมต่ออีเทอร์เนตเข้ากับเครือข่ายแบบใช้สายด้วย DSL หรือสายเคเบิลที่ใช้เข้าถึงอินเทอร์เน็ต

ถ้าเครือข่ายของท่านมี DSL หรือสายเคเบิลที่ใช้เข้าถึงอินเทอร์เน็ต ท่าน สามารถใช้เราต์เตอร์หรือเครื่องคอมพิวเตอร์เป็นอินเทอร์เน็ตเกตเวย์ได้ด้วย DSL หรือสายเคเบิล ท่านสามารถเข้าถึงฟังก์ชันของเครื่อง HP all-in-one ของท่านได้อย่างเต็มรูปแบบ ซึ่งรวมถึงการใช้รูปภาพร่วมกันผ่านอินเทอร์เน็ต ด้วย HP Instant Share

เราต์เตอร์เกตเวย์

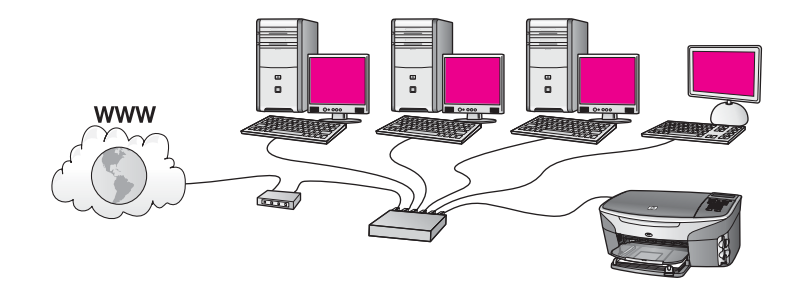

สำหรับตัวอย่างนี้ เราต์เตอร์จัดการกับการเชื่อมต่อเครือข่าย และ DSL หรือ สายเคเบิลโมเด็มใช้ในการเข้าถึงอินเทอร์เน็ตหากท่านต้องการใช้การกำหนดค่า นี้ ให้เชื่อมต่อเครื่อง HP all-in-one เข้ากับเราต์เตอร์ด้วยสายเคเบิลอีเทอร์เน็ต ด้วยการกำหนดค่านี้ ท่านสามารถใช้ฟังก์ชันของเครื่อง HP all-in-one ได้ อย่างเต็มรูปแบบ ซึ่งรวมถึงการใช้รูปภาพร่วมกันผ่านอินเทอร์เน็ต สำหรับคำ แนะนำเกี่ยวกับการเชื่อมต่อ โปรดด เชื่อมต่อกับสายเคเบิลอีเทอร์เน็ต

**ดอมพิวเตอร์เกตเวย์** 

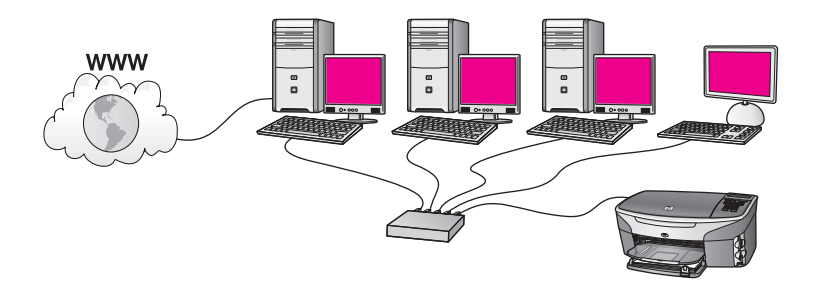

สำหรับตัวอย่างนี้ จะเชื่อมต่ออุปกรณ์เครือข่ายเข้ากับสวิตช์หรือเราต์เตอร์เครื่อง คอมพิวเตอร์ที่อยู่บนเครือข่ายทำหน้าที่เป็นเกตเวย์ระหว่างเครือข่ายและอิน เทอร์เน็ตคอมพิวเตอร์เกตเวย์จะใช้ Windows Internet Connection Sharing (ICS) หรือซอฟต์แวร์ที่คล้ายกันนี้จัดการกับการเชื่อมต่อเครือข่าย และจัดเตรียมการเข้าถึงอินเทอร์เน็ตให้กับอุปกรณ์อื่นๆ

หมายเหตุ หากปิดเครื่องคอมพิวเตอร์ที่ทำหน้าที่เป็นเกตเวย์ คอมพิวเตอร์ เครื่องอื่นที่อยู่บนเครือข่ายจะไม่สามารถใช้อินเทอร์เน็ตได้ซึ่งเครื่อง HP all-in-one จะไม่สนับสนุนฟังก์ชันที่เกี่ยวข้องกับอินเทอร์เน็ต

หากท่านต้องการใช้การกำหนดค่านี้ ให้เชื่อมต่อเครื่อง HP all-in-one เข้ากับ สวิตช์หรือเราต์เตอร์ด้วยสายเคเบิลอีเทอร์เน็ตีสำหรับคำแนะนำเกี่ยวกับการ เชื่อมต่อ โปรดดู เชื่อมต่อกับสายเคเบิลอีเทอร์เน็ต

## การเชื่อมต่ออีเทอร์เน็ตเข้ากับเครือข่ายแบบใช้สายด้วยโมเด็มที่ ใช้เข้าถึงอินเทอร์เน็ต

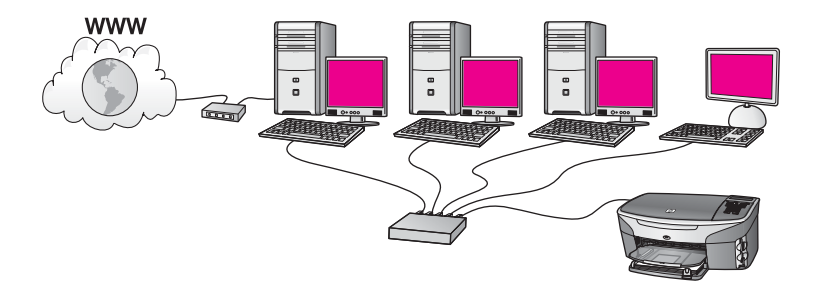

สำหรับตัวอย่างนี้ จะเชื่อมต่ออุปกรณ์เครือข่ายเข้ากับสวิตช์หรือเราต์เตอร์ และ โมเด็ม (ให้ดูการเชื่อมต่อกับเครื่องคอมพิวเตอร์ทางด้านซ้ายที่แสดงที่นี่) เพื่อให้ เข้าถึงอินเทอร์เน็ตใช้สายโทรศัพท์และช่องเสียบเพื่อเชื่อมต่อโมเด็มเข้ากับ เครื่องคอมพิวเตอร์ซึ่งจะมีเพียงเครื่องเดียวเท่านั้นที่เข้าถึงอินเทอร์เน็ตได้ไม่ว่า เครื่อง HP all-in-one หรือเครื่องคอมพิวเตอร์เครื่องอื่นที่อยู่บนเครือข่ายก็จะ ไม่สามารถเข้าถึงอินเทอร์เน็ตได้หากท่านต้องการใช้การกำหนดค่านี้ ให้เชื่อม ต่อเครื่อง HP all-in-one เข้ากับสวิตช์หรือเราต์เตอร์ด้วยสายเคเบิลอีเทอร์เน็ต ีสำหรับคำแนะนำเกี่ยวกับการเชื่อมต่อ โปรดดู เชื่อมต่อกับสายเคเบิลอีเทอร์เน็ต

หมายเหตุ หากต้องการใช้คุณสมบัติ HP Instant Share บนเครื่อง HP allin-one ท่านจำเป็นต้องมีช่องสัญญาณการเข้าถึงอินเทอร์เน็ต เช่น สายเคเบิล หรือ DSLสำหรับข้อมูลเพิ่มเติมเกี่ยวกับ HP Instant Share โปรดดูคู่มือการใช้งานที่มาพร้อมกับเครื่อง HP all-in-one

## การเชื่อมต่ออีเทอร์เน็ตเข้ากับเครือข่ายโดยใช้สายที่ไม่มีอิน เทอร์เน็ต

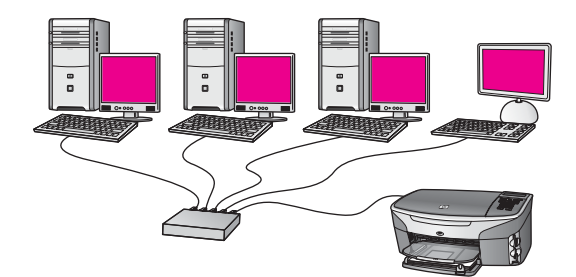

หมายเหตุ หากต้องการใช้คุณสมบัติ HP Instant Share บนเครื่อง HP allin-one ท่านจำเป็นต้องมีช่องสัญญาณการเข้าถึงอินเทอร์เน็ต เช่น สายเคเบิล หรือ DSLสำหรับข้อมูลเพิ่มเติมเกี่ยวกับ HP Instant Share โปรดดูคู่มือการใช้งานที่มาพร้อมกับเครื่อง HP all-in-one

# การเชื่อมต่ออีเทอร์เน็ตเข้ากับเครือข่ายไร้สาย

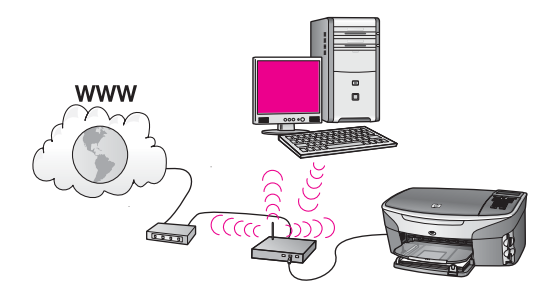

สถานีแม่ข่ายของท่านเชื่อมต่ออุปกรณ์โดยใช้สายเข้ากับเครือข่ายไร้สายสำหรับ โมเดลนี้ ท่านกำหนดค่าเครื่องคอมพิวเตอร์ของท่านสำหรับเครือข่ายไร้สายโดย ใช้อแดปเตอร์สำหรับเครือข่ายไร้สาย และส่งผ่านและรับข้อมูลผ่านทางสถานีแม่ ข่ายท่านจะกำหนดค่าเครื่อง HP all-in-one ของท่านให้เป็นเครือข่ายแบบใช้ สาย และเชื่อมต่อสายเคเบิลอีเทอร์เน็ตเข้ากับสถานีแม่ข่ายDSL หรือสายเคเบิล โมเด็มสามารถใช้เข้าถึงอินเทอร์เน็ตได้สำหรับคำแนะนำเกี่ยวกับการเชื่อมต่อ โปรดดู เชื่อมต่อกับสายเคเบิลอีเทอร์เน็ต

หมายเหตุ สำหรับการกำหนดค่านี้ เราแนะนำให้ท่านวางเส้นทางการเชื่อมต่อ อินเทอร์เน็ตผ่านสถานีแม่ข่ายโดยตรงโดยใช้สายเคเบิลอีเทอร์เน็ต

# 3 เชื่อมต่อกับสายเคเบิลอีเทอร์เน็ต

อ่านบทนี้เพื่อเชื่อมต่อ HP all-in-one เข้ากับเราต์เตอร์ สวิตช์ หรือสถานีแม่ ข่ายโดยใช้สายเคเบิลอีเทอร์เน็ต

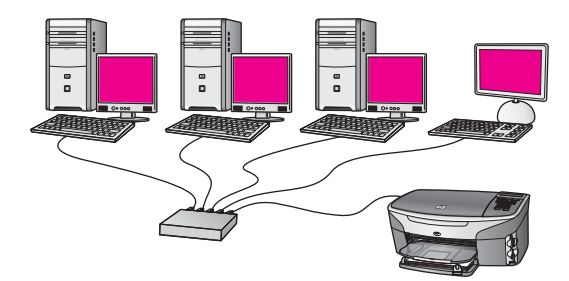

สำหรับแนวคิดเกี่ยวกับวิธีการตั้งค่าการเชื่อมต่อโดยใช้สาย โปรดดู เลือกเครือ ข่ายอีเทอร์เน็ตที่แนะนำให้ใช้

หมายเหตุ สำหรับคำนิยามของคำศัพท์ที่ไม่ได้กำหนดไว้ที่นี่ โปรดดู อภิธาน ศัพท์

เมื่อต้องการเชื่อมต่อ HP all-in-one เข้ากับเครื่องคอมพิวเตอร์ของท่าน โปรด ดูข้อมูลเกี่ยวกับสิ่งที่ท่านจำเป็นต้องมีซึ่งอยู่ในส่วนถัดไปเป็นอันดับแรกเมื่อท่าน เชื่อมต่อ HP all-in-one ของท่านเสร็จแล้ว ท่านจำเป็นต้องติดตั้งซอฟต์แวร์ที่ ได้อธิบายไว้ใน ติดตั้งซอฟต์แวร์

# สิ่งที่ท่านต้องการ

- เครือข่ายอีเทอร์เน็ตที่ใช้งานได้ซึ่งรวมถึงเราต์เตอร์อีเทอร์เน็ต สวิตช์ หรือ สถานีแม่ข่ายแบบไร้สายที่มีพอร์ทอีเทอร์เน็ตแบบไร้สาย
- สายเคเบิลอีเทอร์เน็ต CAT-5หากสายเคเบิลอีเทอร์เน็ตที่เตรียมไว้มีความ ยาวไม่เพียงพอสำหรับการกำหนดค่าเครือข่ายของท่าน ท่านอาจจำเป็นต้อง ชื่อสายเคเบิลที่มีความยาวเพียงพอ

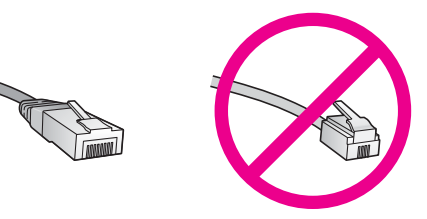

ถึงแม้ว่าสายเคเบิลอีเทอร์เน็ตมาตรฐานจะดูคล้ายกับสายเคเบิลโทรศัพท์ มาตรฐาน แต่ก็ไม่อาจใช้แทนกันได้เนื่องจากจำนวนของสายไฟในแต่ละ ชนิดไม่เท่ากัน และแต่ละชนิดจะมีตัวเชื่อมต่อที่ต่างกันด้วยตัวเชื่อมต่อสาย เคเบิลอีเทอร์เน็ต (หรือเรียกว่า ตัวเชื่อมต่อ RJ-45) จะกว้างกว่าและหนา กว่า และยังมีแถบ 8 แถบอยู่ที่ด้านปลาย ตัวเชื่อมต่อสายโทรศัพท์จะมี เพียง 2 ถึง 6 แถบ

- เครื่องคอมพิวเตอร์เดสก์ท็อปหรือแลปท็อปที่มีการเชื่อมต่อโดยใช้สายหรือ ไร้สายเข้ากับเราต์เตอร์หรือสถานีแม่ข่าย
  - หมายเหตุ HP all-in-one สนับสนุนเครือข่ายอีเทอร์เน็ตทั้ง 10 Mbps และ 100 Mbpsหากท่านกำลังเลือกซื้อ network interface card (NIC) หรือซื้อแล้ว โปรดแน่ใจว่า การ์ดนี้สามารถทำงาน ได้ด้วยความเร็ว
- การเข้าถึงช่องสัญญาณอินเทอร์เน็ต เช่น เคเบิล หรือ DSL (หากท่านต้อง การเข้าถึง HP Instant Share โดยตรงจากอุปกรณ์เท่านั้น)สำหรับ ข้อมูลเพิ่มเติมเกี่ยวกับ HP Instant Share โปรดดูคู่มือการใช้งานที่มา พร้อมกับเครื่อง HP all-in-one ของท่าน

## เชื่อมต่อ HP all-in-one

1 ถอดปลั๊กสีเหลืองออกจากด้านหลังของเครื่อง HP all-in-one

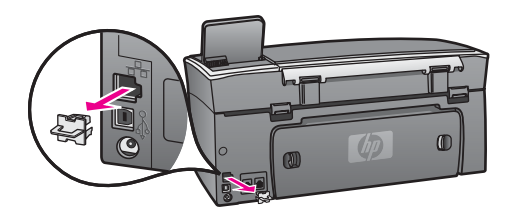

2 เชื่อมต่อสายเคเบิลอีเทอร์เน็ตเข้ากับพอร์ทอีเทอร์เน็ตที่อยู่ด้านหลังของ เครื่อง HP all-in-one

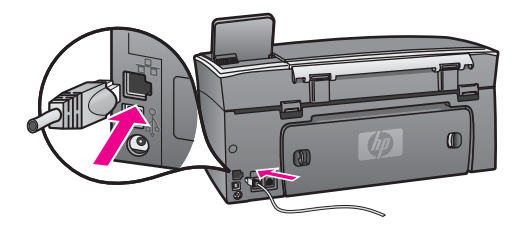

3 เชื่อมต่อส่วนปลายของสายเคเบิลอีเทอร์เน็ตอีกด้านหนึ่งเข้ากับพอร์ทบนเรา ต์เตอร์อีเทอร์เน็ต สวิตช์ หรือสถานีแม่ข่ายแบบไร้สายที่ว่างอยู่

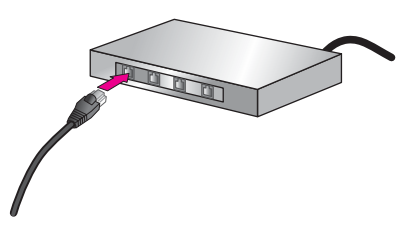

4 หากท่านได้เชื่อมต่อ HP all-in-one เข้ากับเครือข่ายแล้ว โปรดไปที่ เครื่องคอมพิวเตอร์ของท่านเพื่อติดตั้งซอฟต์แวร์โปรดดู ติดตั้งซอฟต์แวร์

12

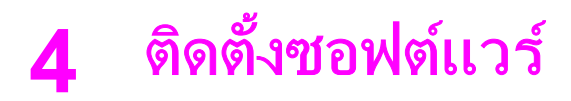

อ่านบทนี้เพื่อติดตั้งซอฟต์แวร์ HP all-in-one บนเครื่องคอมพิวเตอร์ระบบ Windows หรือระบบ Macintoshอย่างไรก็ตาม ก่อนที่ท่านจะติดตั้ง ซอฟต์แวร์ โปรดแน่ใจว่า ท่านได้เชื่อมต่อ HP all-in-one ตามที่อธิบายไว้ใน บทเรียนก่อนหน้านี้

หมายเหตุ หากท่านตั้งค่าเครื่องคอมพิวเตอร์ให้เชื่อมต่อเข้ากับชุดของไดร์ฟ เครือข่ายแล้ว โปรดแน่ใจว่า เครื่องคอมพิวเตอร์ของท่านยังคงเชื่อม ต่อกับไดร์ฟเหล่านั้นก่อนการติดตั้งซอฟต์แวร์ไม่เช่นนั้น การติดตั้ง ซอฟต์แวร์ HP all-in-one อาจใช้หนึ่งในตัวอักษรสำหรับระบุได ร์ฟซึ่งมีการจองไว้แล้ว และท่านจะไม่สามารถเข้าถึงไดร์ฟเครือข่าย ที่อยู่บนเครื่องคอมพิวเตอร์ของท่านได้

โปรดดูคำแนะนำด้านล่างสำหรับเครื่องคอมพิวเตอร์ระบบ Windows หรือ Macintosh

## สำหรับระบบ Windows

ี่ คำแนะนำต่อไปนี้ใช้สำหรับเครื่องคอมพิวเตอร์ระบบ Windows เท่านั้น

หมายเหตุ เวลาที่ใช้ในการติดตั้งอยู่ระหว่าง 20 ถึง 45 นาที ขึ้นอยู่กับระบบ ปฏิบัติการของท่าน จำนวนเนื้อที่ที่ว่าง และความเร็วของตัวประมวล ผลของเครื่องคอมพิวเตอร์ของท่าน

## เมื่อต้องการติดตั้งซอฟต์แวร์ HP all-in-one

- 1 ออกจากโปรแกรมแอปพลิเคชันที่เรียกใช้บนเครื่องคอมพิวเตอร์ของท่าน รวมถึงไฟร์วอลล์ XP ภายใน และไฟร์วอลล์อื่นๆ หรือซอฟต์แวร์ตรวจ สอบไวรัส
- ใส่แผ่นซีดี Windows ที่มาพร้อมกับ HP all-in-one เข้าในไดร์ฟซีดีรอม ของเครื่องคอมพิวเตอร์ของท่าน หน้าจอ Welcome (ยินดีต้อนรับ) จะปรากฏขึ้น

หมายเหตุ สำหรับ Windows XP เท่านั้น:หากหน้าจอเริ่มต้นไม่ปรากฏ ขึ้น ให้ดับเบิลคลิกที่ My Computer ดับเบิลคลิกไอคอนซีดี รอม จากนั้นดับเบิลคลิกที่ setup.exe

3 คลิก Next (ถัดไป) ในหน้าจอการติดตั้งเพื่อตรวจสอบการเตรียมระบบ และเพื่อติดตั้งไดร์เวอร์ อุปกรณ์เพิ่มเติม และซอฟต์แวร์

หลังจากผ่านไปหลายหน้าจอ หน้าจอ Connection Type (ประเภทของ การเชื่อมต่อ) ปรากฏขึ้น

- 4 บนหน้าจอ Connection Type (ประเภทของการเชื่อมต่อ) ให้เลือก Through the network (ผ่านเครือข่าย) จากนั้นคลิก Next (ถัดไป) หน้าจอ Searching (การค้นหา) ปรากฏขึ้นตามโปรแกรมการติดตั้งที่ ค้นหาเครื่อง HP all-in-one ของท่านบนเครือข่าย
- 5 บนหน้าจอ **Printer Found** (ด้นพบเครื่องพิมพ์) ให้ตรวจสอบว่าคำ อธิบายเครื่องพิมพ์

หากพบเครื่องพิมพ์มากกว่าหนึ่งเครื่องบนเครือข่าย หน้าจอ **Printers** Found (การค้นพบเครื่องพิมพ์) จะปรากฏขึ้นเลือกอุปกรณ์ที่ท่านต้องการ เชื่อมต่อ

เมื่อต้องการดูการตั้งค่าอุปกรณ์บนเครื่อง HP all-in-one ของท่าน:

- a ให้ไปที่แผงควบคุมบนอุปกรณ์ของท่าน
- b เลือก View Network Settings (ดูการตั้งค่าเครือข่าย) บน Network Menu (เมนูเครือข่าย) จากนั้นเลือก Display Summary (ดูผลสรุป)
- 6 หากคำอธิบายของอุปกรณ์ถูกต้อง ให้เลือก **Yes, install this printer** ( ใช่ ติดตั้งเครื่องพิมพ์นี้)
- 7 เมื่อเครื่องแจ้งเตือน ให้รีสตาร์ทเครื่องคอมพิวเตอร์ของท่านใหม่เพื่อเสร็จ สิ้นกระบวนการติดตั้ง เมื่อท่านเสร็จสิ้นการติดตั้งซอฟต์แวร์แล้ว เครื่อง HP all-in-one ของท่าน พร้อมให้บริการแล้ว
- 8 เมื่อต้องการทดสอบการเชื่อมต่อเครือข่าย ให้ไปที่เครื่องคอมพิวเตอร์ของ ท่าน และพิมพ์หน้าการทำทดสอบไปยังเครื่อง HP all-in-oneสำหรับ ข้อมูลเพิ่มเติม โปรดดูคู่มือการใช้งานที่มาพร้อมกับเครื่อง HP all-in-one

# สำหรับเครื่องระบบ Macintosh

ี่ คำแนะนำต่อไปนี้ใช้สำหรับเครื่องคอมพิวเตอร์ระบบ Macintosh เท่านั้น

หมายเหตุ เวลาที่ใช้ในการติดตั้งอยู่ระหว่าง 20 ถึง 45 นาที ขึ้นอยู่กับระบบ ปฏิบัติการของท่าน จำนวนเนื้อที่ที่ว่าง และความเร็วของตัวประมวล ผล

## เมื่อต้องการติดตั้งซอฟต์แวร์ HP all-in-one

- 1 ออกจากแอปพลิเคชันทั้งหมดที่เรียกใช้บนเครื่องคอมพิวเตอร์ของท่าน
- 2 ใส่แผ่นซีดี Macintosh ที่มาพร้อมกับ HP all-in-one เข้าในไดร์ฟซีดี รอมของเครื่องคอมพิวเตอร์ของท่าน

3 ดับเบิลคลิกที่ไอคอน **HP all-in-one installer** (ตัวติดตั้ง HP all-inone)

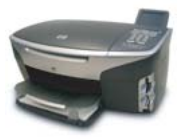

## ไอคอน Macintosh installer (ตัวติดตั้งระบบ Macintosh)

- 4 บนหน้าจอ การตรวจสอบผู้ใช้ ให้ป้อน Administrator ที่ใช้เข้าถึงเครื่อง คอมพิวเตอร์หรือเครือข่ายของท่าน ตัวติดตั้งซอฟต์แวร์ค้นหาอุปกรณ์ HP all-in-one จากนั้นจะแสดง รายการอุปกรณ์
- 5 บนหน้าจอ Select Device (เลือกอุปกรณ์) ให้เลือก HP all-in-one
- 6 ทำตามคำแนะนำบนหน้าจอเพื่อเสร็จสิ้นขั้นตอนการติดตั้งทั้งหมด รวมถึง Setup Assistant (ตัวช่วยติดตั้ง) เมื่อท่านเสร็จสิ้นการติดตั้งซอฟต์แวร์แล้ว เครื่อง HP all-in-one ของท่าน พร้อมให้บริการแล้ว
- 7 เมื่อต้องการทดสอบการเชื่อมต่อเครือข่าย ให้ไปที่เครื่องคอมพิวเตอร์ของ ท่าน และพิมพ์หน้าการทำทดสอบไปยังเครื่อง HP all-in-oneสำหรับ ข้อมูลเพิ่มเติม โปรดดูคู่มือการใช้งานที่มาพร้อมกับอุปกรณ์ของท่าน

# 5 จัดการกับเครือข่ายของท่าน

บทนี้อธิบายวิธีการใช้เครื่องมือเกี่ยวกับเครือข่ายบนแผงควบคุมอุปกรณ์และ Embedded Web Server (เว็บเซิร์ฟเวอร์แบบฝังตัว)เครื่องมือนี้ช่วยให้ท่าน ดูและแก้ไขการตั้งค่าเครือข่าย และเพิ่มการรักษาความปลอดภัยขั้นสูงให้กับ เครือข่ายของท่าน

# ใช้แผงควบคุมเครื่อง HP all-in-one

แผงควบคุมเครื่อง HP all-in-one ช่วยให้ท่านทำงานเกี่ยวกับการจัดการเครือ ข่ายได้หลายอย่าง ซึ่งรวมถึงการดูการตั้งค่าเครือข่าย การเรียกคืนค่าเครือข่าย เริ่มต้น และการเปลี่ยนการตั้งค่าเครือข่าย

## ดูการตั้งค่าเครือข่าย

ท่านสามารถแสดงข้อมูลโดยสรุปของการตั้งค่าเครือข่ายบนแผงควบคุมอุปกรณ์ หรือ ท่านสามารถพิมพ์หน้าการกำหนดค่าโดยละเอียดได้

## แสดงข้อมูลเครือข่ายโดยสรุป

เลือกว่าจะแสดงข้อมูลเครือข่ายโดยสรุปหรือพิมพ์รายงานโดยละเอียด

## เมื่อต้องการแสดงข้อมูลเครือข่ายโดยสรุป

- 1 บนแผงควบคุมของเครื่อง HP all-in-one ให้กดปุ่ม <mark>ตั้งค่า</mark>
- 2 กด 8 จากนั้นกด 1

Network Menu (เมนูเครือข่าย) ปรากฏขึ้น จากนั้นเลือก View Network Settings (ดูการตั้งค่าเครือข่าย)

ข้อมูลโดยสรุปของการตั้งค่าเครือข่ายปรากฏขึ้น

พิมพ์และดูหน้าการกำหนดค่าเครือข่าย

Network Configuration Page (หน้าการกำหนดค่าเครือข่าย) แสดงการ ตั้งค่าเครือข่ายที่สำคัญ เช่น IP address (ที่อยู่ IP) ความเร็วลิงค์ DNS และ DNS-SD

#### เมื่อต้องการพิมพ์หน้าการกำหนดค่าเครือข่าย

- 1 บนแผงควบคุมของเครื่อง HP all-in-one ให้กดปุ่ม <mark>ตั้งค่า</mark>
- 2 กด 8 จากนั้นกด 1

## 3 กด <mark>1</mark>

เครื่องจะพิมพ์หน้าการกำหนดค่าเครือข่าย

สำหรับคำนิยามของรายการบนหน้าการกำหนดค่า โปรดดู คำนิยามของหน้า การกำหนดค่า

## เรียกคืนค่าดีฟอลต์เครือข่าย

หากจำเป็น ท่านสามารถรีเซ็ตเครือข่ายของเครื่อง HP all-in-one ให้เป็นค่าดี ฟอลต์ที่กำหนดโดยโรงงาน

หมายเหตุ ซึ่งจะลบข้อมูลการตั้งค่าไร้สายทั้งหมดที่คุณได้ป้อนไว้หากต้องการ เรียกคืนข้อมูลนี้ ท่านจำเป็นต้องใช้ตัวช่วยการตั้งค่าไร้สายอีกครั้ง

## เมื่อต้องการรีเซ็ตเป็นค่าดีฟอลต์ที่กำหนดโดยโรงงาน

- 1 บนแผงควบคุมของเครื่อง HP all-in-one ให้กดปุ่ม <mark>ตั้งค่า</mark>
- กด 8 จากนั้นกด 2
   ซึ่ง Network menu (เมนูเครือข่าย) จะปรากฏขึ้น จากนั้นเลือก Restore Network Defaults (เรียกคืนค่าดีฟอลต์เครือข่าย)
- 3 กด 1 เพื่อยืนยัน

## การตั้งค่าเครือข่ายขั้นสูง

ตัวเลือก Advanced Setup (การตั้งค่าขั้นสูง) ช่วยให้ท่านเปลี่ยนความเร็ว ลิงค์ การตั้งค่า IP และการรักษาความปลอดภัยของการ์ดหน่วยความจำ

หมายเหตุ นอกเสียจากว่า ท่านเป็นผู้ใช้ขั้นสูง ท่านไม่ควรเปลี่ยนการตั้งค่าเหล่า นี้

## ตั้งค่าความเร็วลิงค์

ท่านสามารถเปลี่ยนความเร็วที่ใช้ส่งข้อมูลผ่านเครือข่ายได้ก่าดีฟอลต์คือ อัตโนมัติ

## เมื่อต้องการตั้งค่าความเร็วลิงค์

- 1 บนแผงควบคุมของเครื่อง HP all-in-one ให้กดปุ่ม <mark>ตั้งค่า</mark>
- 2 กด 8 จากนั้นกด 3 จากนั้น Network menu [เมนูเครือข่าย] จะปรากฏขึ้น ให้เลือก Advanced Setup [การตั้งค่าขั้นสูง]
- 3 กด 1 เพื่อเลือก Change Link Speed (เปลี่ยนความเร็วลิงค์)

#### 4 กดหมายเลขที่อยู่ถัดจากความเร็วลิงค์:

- 1. Automatic (อัตโนมัติ)
- 2. 10-Full
- 3. 10-Half
- 4. 100-Full
- 5. 100-Half

## เปลี่ยนการตั้งค่า IP

การตั้งค่าดีฟอลต์ของ IP คือ อัตโนมัติอย่างไรก็ตาม หากจำเป็น ท่านสามารถ เปลี่ยน IP address (ที่อยู่ IP) subnet mask หรือดีฟอลต์เกตเวย์ได้ด้วยตน เองในการดู IP address และ subnet mask ของเครื่อง HP all-in-one ให้ พิมพ์หน้าการตั้งค่าเครือข่ายจาก HP all-in-one ของท่าน (ดู พิมพ์และดูหน้า การกำหนดค่าเครือข่าย)สำหรับรายละเอียดเกี่ยวกับรายการต่างๆ บนหน้าการ ตั้งค่า ที่ประกอบด้วย IP address และ subnet mask โปรดดู คำนิยามของ หน้าการกำหนดค่า

### เมื่อต้องการเปลี่ยนการตั้งค่า IP

- 1 บนแผงควบคุมของเครื่อง HP all-in-one ให้กดปุ่ม ตั้งค่า
- 2 กด 8 จากนั้นกด 3 จากนั้น Network menu [เมนูเครือข่าย] จะปรากฏขึ้น ให้เลือก Advanced Setup [การตั้งค่าขั้นสูง]
- 3 กด 2 เพื่อเลือก IP Settings (การตั้งค่า IP)
- 4 กดหมายเลขที่อยู่ถัดจากการตั้งค่า IP:
  - 1. IP address (ที่อยู่ IP)
  - 2. Subnet Mask
  - 3. ดีฟอลต์เกตเวย์
- 5 ป้อนค่าที่เปลี่ยน จากนั้นกด OK (ตกลง) เมื่อเสร็จสิ้น

#### เปลี่ยนค่าการรักษาความปลอดภัยของการ์ดหน่วยความจำ

ตัวเลือก Memory Card Security (การรักษาความปลอดภัยของการ์ด หน่วยความจำ) บนเมนู Advanced Setup (การตั้งค่าขั้นสูง) ช่วยให้ท่านตั้ง ค่าเครื่อง HP all-in-one ดังนั้นจึงไม่ใช้ข้อมูลของการ์ดหน่วยความจำร่วมกัน กับเครื่องคอมพิวเตอร์บน**เครือข่ายไร้สาย**อย่างไรก็ตาม เราไม่แนะนำให้ใช้วิธี การรักษาความปลอดภัยแบบนี้สำหรับการ์ดหน่วยความจำของท่าน เนื่องจาก ระบบจะป้องกันท่านจากการเข้าถึงการ์ดหน่วยความจำของท่านจากเครื่อง คอมพิวเตอร์คุณสมบัตินี้ยังไม่ทำงานบนเครือข่ายอีเทอร์เน็ตด้วยเครื่อง

## ใช้เ Embedded Web Server (เว็บเซิร์ฟเวอร์แบบฝัง ตัว)

วิธีที่ดีที่สุดในการจัดการตั้งค่าเครือข่ายทั่วไปสำหรับเครื่อง HP all-in-one คือ ทำผ่านแผงควบคุม HP all-in-oneอย่างไรก็ตาม สำหรับการตั้งค่าขั้นสูง ท่าน สามารถใช้ Embedded Web Server (EWS)เมื่อท่านเปิดเว็บเบราเซอร์ของ ท่านแล้ว ท่านสามารถดุสถานะ กำหนดค่าพารามิเตอร์เครือข่าย HP all-inone หรือเข้าถึงคุณสมบัติ HP all-in-oneสำหรับข้อมูลเพิ่มเติมเกี่ยกวับสิ่ง เหล่านี้และคุณสมบัติอื่นที่ใช้งานได้ใน EWS โปรดดูหน้าจอวิธีใช้ภายใน Embedded Web Server (เว็บเซิร์ฟเวอร์แบบฝัง)เมื่อต้องการเข้าถึงวิธีใช้ Embedded Web Server (เว็บเซิร์ฟเวอร์แบบฝัง)เมื่อต้องการเข้าถึงวิธีใช้ Embedded Web Server (เว็บเซิร์ฟเวอร์แบบฝังตัว) ให้เปิด Embedded Web Server (เว็บเซิร์ฟเวอร์แบบฝังตัว) ตามที่ได้อธิบายไว้ด้านล่าง จากนั้น คลิก Help วิธีใช้ที่ลิงค์อยู่ภายใต้ Other Links (ลิงค์อื่นๆ) บนแท็ป Embedded Web Server Home (เว็บเซิร์ฟเวอร์แบบฝังตัวหน้าแรก)

## เข้าถึง Embedded Web Server (เว็บเซิร์ฟเวอร์แบบฝังตัว)

## เมื่อต้องการเข้าถึง Embedded Web Server (เว็บเซิร์ฟเวอร์แบบฝังตัว)

- 1 บนแผงควบคุมของเครื่อง HP all-in-one ให้กดปุ่ม ตั้งค่า
- 2 กด 8 และกด 1 ต่อจากนั้นให้กด 1 เครื่องจะพิมพ์หน้าการกำหนดค่าสำหรับเครื่อง HP all-in-one รวมถึง IP address (ที่อยู่ IP)ท่านจะใช้ IP address ในขั้นตอนต่อไป
- 3 ในกล่อง Address (ที่อยู่) ในเว็บเบราเซอร์ของท่าน ให้ป้อน IP address (ที่อยู่ IP) ของเครื่องHP all-in-one ดังที่แสดงไว้บนหน้าการ กำหนดค่าเครือข่ายตัวอย่างเช่น http://195.168.0.5 หน้า แรก ของ Embedded Web Server จะปรากฏขึ้น ซึ่งแสดงข้อมูล เกี่ยวกับอุปกรณ์ HP all-in-one

หมายเหตุ หากท่านใช้พร็อกซี่เซิร์ฟเวอร์ในเบราเซอร์ของท่าน ท่านอาจจำ เป็นต้องปิดพร็อกซี่เพื่อเข้าถึง Embedded Web Server ( เว็บเซิร์ฟเวอร์แบบฝังตัว)

- 4 หากท่านจำเป็นต้องเปลี่ยนภาษาที่แสดงใน Embedded Web Server ( เว็บเซิร์ฟเวอร์แบบฝังตัว) ให้ทำสิ่งต่อไปนี้:
  - a คลิกแท็บ **Settings** (การตั้งค่า)

- b คลิก Select Language (เลือกภาษา) ในเมนูนำทาง Settings ( การตั้งค่า)
- c ในรายการ์ Select Language (เลือกภาษา) ให้คลิกภาษาที่ต้อง การ
- d คลิก **ทำให้มีผล**
- 5 คลิกแท็บ Home (หน้าแรก) เพื่อเข้าถึงข้อมูลอุปกรณ์และเครือข่าย หรือ คลิกแท็บ Networking (เครือข่าย) เพื่อเข้าถึงข้อมูลเครือข่ายเพิ่มเติม หรือปรับเปลี่ยนข้อมูลเครือข่าย

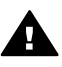

ข้อกวรระวัง โปรดระมัดระวัง เมื่อทำการเปลี่ยนค่าเครือข่ายไร้สาย สำหรับเซิร์ฟเวอร์เครื่องพิมพ์ ท่านอาจเสียการเชื่อมต่อเครือข่ายของท่าน หากท่านเสียการเชื่อมต่อเครือข่าย ท่านอาจจำเป็นต้องตั้งค่าใหม่เพื่อ เชื่อมต่อใหม่อีกครั้งหากเซิร์ฟเวอร์เครื่องพิมพ์เสียการเชื่อมต่อเครือข่าย ไป ท่านอาจจำเป็นต้องรีเซ็ตค่าดีฟอลต์ที่กำหนดจากโรงงานและติดตั้ง ซอฟต์แวร์ใหม่

หมายเหตุ ห้ามปิดการใช้งาน TCP/IP (Transmission Control Protocol/ Internet Protocol) บนเครื่องคอมพิวเตอร์ของท่านซึ่งจำเป็นต้อง ใช้เพื่อการสื่อสารกับ Embedded Web Server (เว็บเซิร์ฟเวอร์ แบบฝังตัว)

# 6 การแก้ไขปัญหาเบื้องต้น

ในส่วนนี้ประกอบด้วยข้อมูลการแก้ไขปัญหาเบื้องต้นเกี่ยวกับเครือข่ายให้ สำหรับเครื่อง HP all-in-oneโดยมีรายละเอียดสำหรับปัญหาเกี่ยวกับการติดตั้ง และการตั้งค่า

## การแก้ไขปัญหาเบื้องต้นเกี่ยวกับการตั้งค่าเครือข่ายแบบใช้ สาย

ใช้ส่วนนี้เพื่อแก้ไขปัญหาการตั้งค่าเครือข่ายแบบใช้สาย

เครื่องคอมพิวเตอร์ไม่พบ HP all-in-one

#### สาเหตุ

สายเคเบิ้ลต่างๆ ไม่ได้เชื่อมต่อกันถูกต้อง

## วิธีแก้ไข

ตรวจสอบสายเคเบิ้ลต่างๆ ต่อไปนี้ เพื่อให้แน่ใจว่าเชื่อมต่อกันอย่างถูกต้อง:

- สายไฟที่ต่อเข้ากับเครื่อง HP all-in-one และตัวเราเตอร์
- สายเคเบิ้ฉระหว่างตัวเราเตอร์และเครื่องคอมพิวเตอร์
- สายเคเบิ้ลที่ต่อไปยังและมาจากโมเด็มหรือการเชื่อมต่อกับอิน เทอร์เน็ตของ HP all-in-one (ถ้ามี)

#### สาเหตุ

การ์ด Local Area Network (LAN) หรือ (NIC) ของท่านไม่ได้ติดตั้ง ไว้ถูกต้อง

### วิธีแก้ไข

ิตรวจสอบให้แน่ใจว่าการ์ด LAN ติดตั้งไว้อย่างถูกต้อง

### ในการตรวจสอบการ์ด LAN ของท่านใน Windows XP

- 1 คลิกขวาที่ **MY Computer**
- 2 ในกรอบโต้ตอบ System Properties ให้คลิก Hardware
- 3 คลิก Device Manager
- 4 ตรวจสอบให้แน่ใจว่าการ์ดของท่านปรากฏขึ้นภายใต้ Network Adapters

5 โปรดดูเอกสารอ้างอิงที่มากับการ์ดของท่าน

#### สาเหตุ

ท่านไม่มีการเชื่อมต่อเครือข่ายที่ทำงานอยู่

#### วิธีแก้ไข

ตรวจดูว่าท่านมีการเชื่อมต่อเครือข่ายที่ใช้งานอยู่หรือไม่

เพื่อเป็นการแน่ใจว่าการเชื่อมต่อเครือข่ายของท่านทำงานอยู่

1 ตรวจดูว่ารูปไอคอนเครือข่ายแบบใช้สาย (ด้านล่างทางซ้าย) อยู่บนจอ แสดงผลรูปกราฟฟิกสีหรือไม่หากมีรูปไอคอนอยู่ แสดงว่าเครื่อง HP all-in-one เชื่อมต่อกับเครือข่ายอยู่ รูปไอคอนทางด้านซ้ายจะแสดงเครือข่ายแบบใช้สายที่ทำงานอยู่รูป ไอคอนทางด้านขวาจะแสดงเครือข่ายที่ไม่ได้ทำงานอยู่

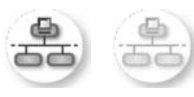

### รูปไอคอนเครือข่ายแบบใช้สาย

- 2 หากไม่มีรูปไอคอนเครือข่ายแบบใช้สายแสดงอยู่ ให้ตรวจการเชื่อม ต่อของสายเคเบิ้ลจากเครื่อง HP all-in-one ไปยังเกตเวย์หรือตัวเรา เตอร์ของท่านเพื่อดูว่าการเชื่อมต่อแน่นกันดีหรือไม่
- 3 ตรวจสอบให้แน่ใจว่าเครื่อง HP all-in-one เชื่อมต่อกับเครื่องข่ายที่ มีสายเคเบิ้ลอิเตอร์เน็ตแบบ CAT-5
- 4 ตรวจดูไฟแสดงการทำงานของอีเตอร์เน็ตสองดวงที่อยู่ด้านบนและ ด้านล่างของช่องเสียบอีเตอร์เน็ต RJ-45 บนด้านหลังของเครื่อง HP all-in-one ไฟจะระบุสิ่งต่อไปนี้:
  - a ไฟด้านบน:หากไฟดวงนี้มีสีเขียวเข้ม แสดงว่าอุปกรณีเชื่อมต่อ กับเครือข่ายถูกต้อง และระบบมีการสื่อสารเกิดขึ้นหากไฟด้าน บนนี้ปิดอยู่ แสดงว่าไม่มีการเชื่อมต่อเครือข่ายอยู่
  - b ไฟด้านล่าง<sup>°</sup>:ไฟสีเหลืองสว่างขึ้นเมื่ออุปกรณ์มีการ<sup>°</sup>ส่งและรับข้อมูล ผ่านเครือข่าย
- 5 หากการเชื่อมต่อหนาแน่น ให้ปิดไฟบนเครื่อง HP all-in-one ของ ท่าน ต่อจากนั้นให้เปิดไฟขึ้นอีกครั้งบนแผงควบคุมของ HP all-inone ให้กดปุ่ม เปิด เพื่อปิดเครื่อง HP all-in-one และต่อจากนั้นให้

กดปุ่มนี้อีกครั้งเพื่อเปิดเครื่องขึ้นมานอกจากนี้ ให้ปิดไฟบนตัวเรา เตอร์ และต่อจากนั้นให้เปิดตัวเราเตอร์ขึ้นอีกครั้ง

## ในการสร้างการเชื่อมต่อเครือข่ายที่ทำงาน

- 1 หากรูปไอคอนเครือข่ายแบบใช้สายไม่ได้ทำงานอยู่ ให้ตรวจสอบการ เชื่อมต่อของสายเคเบิ้ลจากเครื่อง HP all-in-one ที่เข้ากับเกตเวย์ หรือตัวเราเตอร์ของท่านเพื่อตรวจให้แน่ใจว่าการเชื่อมต่อต่างๆ แน่น หนาดี
- 2 หากการเชื่อมต่อต่างๆ แน่นหนาดีแล้ว ให้กดปุ่ม เปิด เพื่อปิดเครื่อง HP all-in-one และต่อจากนั้นให้กดปุ่มนี้อีกครั้งเพื่อเปิดเครื่องขึ้น มานอกจากนี้ ให้ปิดไฟบนตัวเราเตอร์ และต่อจากนั้นให้เปิดตัวเรา เตอร์ขึ้นอีกครั้ง

## ฉันได้รับข้อผิดพลาดเกี่ยวกับข้อกำหนดของระบบ:ไม่มี TCP/IP

#### สาเหตุ

ไม่ได้ติดตั้งการ์ด Local Area Network (LAN) หรือ (NIC) ถูกต้อง

### วิธีแก้ไข

ตรวจสอบให้แน่ใจว่ามีการติดตั้งการ์ด LAN และการตั้งค่าสำหรับ TCP/ IPดูวิธีใช้ที่มากับการ์ด LAN ของท่าน

## หน้าจอไม่พบเครื่องพิมพ์ปรากฏขึ้นในระหว่างการติดตั้ง

#### สาเหตุ

้เครื่อง HP all-in-one ไม่ได้เปิดอยู่

### วิธีแก้ไข

ดูที่จอแสดงผลรูปกราฟฟิกสีบน HP all-in-oneหากจอแสดงผลรูปกราฟ ฟิกสีว่างเปล่าและไฟที่อยู่ติดกับปุ่ม <mark>เปิด</mark> ดับอยู่ แสดงว่าเครื่อง HP all-inone ปิดอยู่ตรวจสอบให้แน่ใจว่าสายไปเชื่อมติดแน่นกับเครื่อง HP all-inone และเสียบเข้ากับช่องเสียบไฟกดปุ่ม <mark>เปิด</mark> เพื่อเปิดเครื่อง HP all-inone

#### สาเหตุ

ท่านไม่มีการเชื่อมต่อเครือข่ายที่ทำงานอยู่

## วิธีแก้ไข

ตรวจสอบให้แน่ใจว่าท่านมีการเชื่อมต่อเครือข่ายที่ทำงานอยู่สำหรับข้อมูล เพิ่มเติม โปรดดู ท่านไม่มีการเชื่อมต่อเครือข่ายที่ทำงานอยู่

#### สาเหตุ

สายเคเบิ้ลต่างๆ ไม่ได้เชื่อมต่อกันถูกต้อง

## วิธีแก้ไข

ตรวจสอบสายเคเบิ้ลต่างๆ ต่อไปนี้ เพื่อให้แน่ใจว่าเชื่อมต่อกันอย่างถูกต้อง:

- สายไฟที่ต่อเข้ากับเครื่อง HP all-in-one และตัวเราเตอร์
- สายเคเบิ้ลระหว่างตัวเราเตอร์และเครื่องคอมพิวเตอร์
- สายเคเบิ้ลที่ต่อไปยังและมาจากโมเด็มหรือการเชื่อมต่อกับอิน เทอร์เน็ตของ HP all-in-one (ถ้ามี)

### ฉันกำลังใช้เคเบิ้ลโมเด็มที่ไม่มีเราเตอร์และฉันไม่มี IP addresse

#### สาเหตุ

หากท่านมีเครื่องพีซีที่มีเคเบิ้ลโมเด็ม Local Area Network (LAN) แยก ต่างหากสำหรับคอมพิวเตอร์เครื่องอื่นของท่าน และไม่มี DHCP หรือตัว เราเตอร์ ท่านต้องใช้ AutoIP ในการกำหนด IP addresse ให้กับเครื่อง คอมพิวเตอร์อื่นๆ และให้กับเครื่อง HP all-in-one

## วิธีแก้ไข

## ในการให้ได้มาซึ่ง IP address สำหรับเครื่องพีซีที่มีเคเบิ้ลโมเด็ม

→ ผู้ให้บริการอินเทอร์เน็ต (ISP) ของท่านจะกำหนด IP address แบบ static หรือ dynamic ให้กับเครื่องพีซีที่มีเคเบิ้ลโมเด็ม

#### ในการกำหนด IP address ให้กับเครื่องคอมพิวเตอร์ที่เหลือ และ HP all-in-one

→ ใช้ AutoIP เพื่อกำหนด IP address ให้กับเครื่องคอมพิวเอตร์ที่ เหลือและเครื่อง HP all-in-oneห้ามกำหนด IP address แบบ static ให้

# **a** คำนิยามของหน้าการกำหนดค่า

ภาคผนวกนี้อธิบายถึงรายการที่ปรากฏอยู่บนหน้าการกำหนดค่าเครือข่าย

## การตั้งค่าเครือข่ายทั่วไป

ตารางต่อไปนี้แสดงข้อมูลการตั้งค่าเครือข่ายทั่วไปที่แสดงอยู่บนหน้าการกำหนดค่า เครือข่าย

| พารามิเตอร์                                   | รายละเอียด                                                                                                    |
|-----------------------------------------------|----------------------------------------------------------------------------------------------------|
| สถานะของ                                      | สถานะของ HP all-in-one:                                                                                                    |
| เครือข่าย                                     | <ul> <li>พร้อม: HP all-in-one พร้อมที่จะรับหรือส่งผ่าน<br/>ข้อมูล</li> <li>ปิดเครื่อง:เครื่อง HP all-in-one ปิดอย่</li> </ul>                                                                                                    |
| ประเภทของ<br>การเชื่อมต่อที่<br>ทำงาน<br>อยู่ | <ul> <li>เครือข่ายโหมดของ HP all-in-one:</li> <li>ใช้สาย:เชื่อมต่อเครื่อง HP all-in-one ด้วยสายเคเบิลอีเทอร์<br/>เน็ตกับเครือข่าย IEEE 802.3</li> <li>ไร้สาย:เชื่อมต่อเครื่อง HP all-in-one ด้วยเครือข่าย IEEE<br/>802.11b หรือ g ที่ไร้สาย</li> <li>None (ไม่ระบ)ปิดการใช้งานประเภทของการเชื่อมต่อเครือ<br/>ข่ายทั้งสองแบบ</li> <li>หมายเหตุ ประเภทของการเชื่อมต่อแบบแรกสามารถใช้งานได้ทุก<br/>เวลา</li> </ul> |
| URL                                           | เว็บหรือ IP address (ที่อยู่ IP) ของ Embedded Web<br>Server (เว็บเซิร์ฟเวอร์แบบฝังตัว)<br>หมายเหตุ ท่านจะต้องรู้ URL นี้เมื่อท่านพยายามเข้าถึง<br>Embedded Web Server (เว็บเซิร์ฟเวอร์แบบฝังตัว)                                                                                                    |
| ที่อยู่ฮาร์ดแวร์<br>(MAC)                     | Media Access Control (MAC) address (ที่อยู่ MAC) ที่บ่งขี้<br>ถึง HP all-in-one เฉพาะซึ่งมีตัวเลข 12 หลักที่กำหนดให้กับ<br>ฮาร์ดแวร์ของเครือข่ายสำหรับการบ่งขี้และไม่มีฮาร์ดแวร์สองตัวที่มี<br>ที่อยู่ MAC เดียวกัน                                                                                                    |

| (ทำต่อ)              |                           |                                                                                                    |
|----------------------|---------------------------|----------------------------------------------------------------------------------------------------|
|                      | หมายเหตุ I                | Internet service providers (ISPs) [ผู้ให้บริการ<br>ด้านอินเทอร์เน็ต] บางเจ้าต้องการให้ท่านลงทะเบียนที่<br>อยู่ MAC ของการ์ดเครือข่ายหรืออแดปเตอร์ LAN ที่<br>ใช้เชื่อมต่อกับสายเคเบิลหรือโมเด็ม DSL ในระหว่าง<br>การติดตั้ง |
| Firmware<br>Revision | ส่วนประกอบ<br>revision co | บของเครือข่ายภายในและอุปกรณ์ firmware<br>ode จะแยกโดยยติภังค์                                                                                                    |

| Firmware<br>Revision        | ส่วนประกอบของเครือข่ายภายในและอุปกรณ์ firmware<br>revision code จะแยกโดยยติภังค์                                                                                                    |
|-----------------------------|----------------------------------------------------------------------------------------------------|
|                             | หมายเหตุ หากท่านเรียกความช่วยเหลือ ซึ่งขึ้นอยู่กับปัญหา ท่าน<br>อาจจำเป็นต้องเตรียมรหัส firmware revision                                                                                                    |
| Hostname                    | ชื่อ TCP/IP กำหนดโดยการติดตั้งซอฟต์แวร์ให้กับอุปกรณ์ด้วยค่า<br>ดีฟอลต์ นี่คือตัวอักษรซึ่งตามด้วย 6 หลักสุดท้ายของที่อยู่ MAC                                                                                                    |
| IP Address (<br>ที่อยู่ IP) | ที่อยู่นี้จะบ่งขี้ถึงอุปกรณ์เฉพาะบนเครือข่ายระบบจะกำหนด IP<br>address (ที่อยู่ IP) ผ่าน DHCP หรือ AutoIPท่านสามารถตั้งค่า<br>IP address (ที่อยู่ IP) แบบคงที่ได้ ซึ่งไม่แนะนำให้ทำ                                                                                                    |
|                             | หมายเหตุ การกำหนดที่อยู่ IP ผิดด้วยตนเองในระหว่างการติดตั้ง<br>จะป้องกันส่วนประกอบของเครือข่ายจากการมองเห็น<br>HP all-in-one                                                                                                    |
| Subnet<br>Mask              | subnet คือที่อยู่ IP ที่กำหนดโดยการติดตั้งซอฟต์แวร์เพื่อทำให้<br>เครือข่ายเพิ่มเติมใช้งานได้โดยเป็นส่วนหนึ่งของเครือข่ายที่ใหญ่<br>กว่าSubnets จะถูกระบุโดย subnet maskซึ่งกำหนดว่า ส่วน<br>ไหนของ IP address (ที่อยู่ IP) HP all-in-one ที่บ่งชี้ถึงเครือ<br>ข่ายและ subnet และส่วนไหนที่บ่งชี้ถึงอุปกรณ์ของตนเอง |
|                             | หมายเหตุ แนะนำว่า ให้ HP all-in-one และเครื่องคอมพิวเตอร์<br>ที่ใช้ทั้งหมดจะอยู่บน subnet ตัวเดียวกัน.                                                                                                    |
| ดีฟอลต์เก<br>ตเวย์          | โหนดบนเครือข่ายที่เตรียมทางเข้าไปยังเครือข่ายอื่นโหนดในตัวอ<br>ย่างนี้คือคอมพิวเตอร์หรืออุปกรณ์อื่นๆ                                                                                                    |
|                             | หมายเหตุ ที่อยู่ของดีฟอลต์เกตเวย์ซึ่งกำหนดให้โดยการติดตั้ง<br>ซอฟต์แวร์                                                                                                    |
| การกำหนดค่า<br>แหล่งที่มา   | โพรโทคอลที่ใช้เพื่อกำหนด IP address (ที่อยู่ IP) ให้กับ HP all-<br>in-one:                                                                                                    |
|                             | <ul> <li>AutolP:การติดตั้งซอฟต์แวร์โดยอัตโนมัติกำหนดพารา<br/>มิเตอร์การกำหนดค่า</li> </ul>                                                                                                    |
|                             | <ul> <li>DHCP:จัดหาพารามิเตอร์การกำหนดค่าด้วยเซิร์ฟเวอร์<br/>dynamic host configuration protocol (DHCP) บน<br/>เครือข่ายสำหรับเครือข่ายแบบเล็ก สิ่งนี้คือเราต์เตอร์</li> </ul>                                                                                                    |

| <u> </u>               |                                                                                                    |
|------------------------|----------------------------------------------------------------------------------------------------|
|                        | <ul> <li>ด้วยตนเอง:ตั้งค่าพารามิเตอร์การกำหนดค่าด้วยตนเอง เช่น</li> <li>IP address (ที่อยู่ IP) แบบคงที่</li> <li>ไม่ได้ระบุ:โหมดที่ใช้เมื่อ HP all-in-one เริ่มต้น</li> </ul>                                                                                                    |
| เวิร์ฟเวอร์<br>DNS     | IP address (ที่อยู่ IP) ของบริการชื่อโดเมนสำหรับเครือข่ายเมื่อ<br>ท่านเข้าถึงเว็บหรือส่งข้อความอีเมล์ ท่านจำเป็นต้องใช้ชื่อโดเม<br>นเพื่อเข้าถึงเว็บหรือส่งข้อความอีเมล์ตัวอย่างเช่น URL http://<br>www.hp.com ใช้ชื่อโดเมน hp.com DNS บนอินเทอร์เน็ตจะ<br>แปลชื่อโดเมนไปเป็น IP address (ที่อยู่ IP)อุปกรณ์ใช้ IP<br>address (ที่อยู่ IP) เพื่ออ้างอิงถึงอุปกรณ์อื่น |
|                        | <ul> <li>IP address (ที่อยู่ IP):ที่อยู่ IP ของชื่อโดเมนเซิร์ฟเวอร์</li> <li>ไม่ได้ระบุ:ไม่ได้ระบุที่อยู่ IP หรืออุปกรณ์เริ่มต้น</li> </ul>                                                                                                    |
|                        | หมายเหตุ ตรวจสอบเพื่อดูว่า ที่อยู่ IP ของ DNS ปรากฏขึ้นบน<br>หน้าการกำหนดค่าเครือข่ายหรือไม่หากไม่มีที่อยู่แสดง<br>ให้เอาที่อยู่ IP ของ DNS จากผู้ให้บริการอินเทอร์เน็ต<br>(ISP) ของท่านต้องใช้ที่อยู่ IP ของ DNS เพื่อใช้<br>HP Instant Share จากอุปกรณ์ และสามารถป้อน<br>ผ่าน Embedded Web Server (เว็บเซิร์ฟเวอร์แบบ<br>ฝัง) ได้                                   |
| mDNS                   | Rendezvous ใช้เฉพาะที่ และเครือข่าย ad hoc ที่ไม่ได้ใช้<br>เซิร์ฟเวอร์กลาง DNSเมื่อต้องการตั้งชื่อบริการ Rendezvous ใช้<br>DNS ซึ่งยังเรียกว่า mDNS                                                                                                    |
|                        | ด้วย mDNS คอมพิวเตอร์ของท่านสามารถค้นหาและใช้ HP all-<br>in-one ที่เชื่อมต่อกับข่ายงานบริเวณเฉพาะที่ได้ซึ่งสามารถทำงาน<br>ร่วมกับอุปกรณ์ที่ใช้อีเทอร์เน็ตได้ที่ปรากฏอยู่บนเครือข่าย                                                                                                    |
| รหัสผ่านของผู้<br>ดูแล | สถานะของรหัสผ่านของผู้ดูแล Embedded Web Server (เว็บ<br>เซิร์ฟเวอร์แบบฝังตัว):                                                                                                    |
|                        | <ul> <li>ตั้งค่า: ระบุรหัสผ่านแล้วท่านต้องป้อนรหัสผ่านเพื่อทำการ<br/>เปลี่ยนเป็นพารามิเตอร์ Embedded Web Server (เว็บ<br/>เซิร์ฟเวอร์แบบฝังตัว)</li> <li>ไม่ได้ตั้งค่าไว้: ไม่ได้ตั้งค่ารหัสผ่านไว้ไม่ต้องใช้รหัสผ่านเพื่อ<br/>เปลี่ยนเป็นค่าพารามิเตอร์ Embedded Web Server (เว็บ<br/>เซิร์ฟเวอร์แบบฝังตัว)</li> </ul>                                               |
| การกำหนดค่า<br>ลิงค์   | <ul> <li>ความเร็วที่ส่งข้อมูลผ่านเครือข่าย:</li> <li>802.11b:for wireless network.</li> <li>10TX-Full:สำหรับเครือข่ายใช้สาย</li> <li>10TX-Half:สำหรับเครือข่ายใช้สาย</li> </ul>                                                                                                    |

(ทำต่อ)

- 100TX-Full:สำหรับเครือข่ายใช้สาย
- 100TX-Half:สำหรับเครือข่ายใช้สาย
- None (ไม่ระบุ):ปิดการใช้งานเครือข่าย

## การตั้งค่าเครือข่ายไร้สาย

ตารางต่อไปนี้แสดงข้อมูลการตั้งค่าเครือข่ายไร้สายที่แสดงอยู่บนหน้าการกำหนดค่า เครือข่าย

| พารามิเตอร์             | รายละเอียด                                                                                                    |
|-------------------------|----------------------------------------------------------------------------------------------------|
| สถานะไร้สาย             | สถานะของเครือข่ายไร้สาย:                                                                                                    |
|                         | <ul> <li>Connected (เชื่อมต่อแล้ว):เชื่อมต่อเครื่อง HP all-in-<br/>one เข้ากับ LAN แบบไร้สาย และอุปกรณ์ทุกขึ้นทำงานได้</li> <li>Disconnected (ปิดการเชื่อมต่อ):ไม่ได้เชื่อมต่อ HP all-<br/>in-one เข้ากับ LAN แบบไร้สาย เนื่องจากมีการตั้งค่าผิด (<br/>เช่น กุญแจ WEP ผิด) หรือเครื่อง HP all-in-one ไม่ได้อยู่<br/>ในระยะ</li> <li>Disabled (ปิดการใช้งาน):ปิดวิทยุ หรือเสียบสายเคเบิล<br/>อีเทอร์เน็ต</li> <li>Not applicable (ใช้งานไม่ได้):พารามิเตอร์นี้ไม่ได้ใช้กับ<br/>ประเภทของเครือข่ายนี้</li> </ul>                                                                                                    |
| โหมดการสื่อ<br>สาร      | <ul> <li>โครงร่างเครือข่าย IEEE 802.11 ซึ่งอุปกรณ์หรือสถานีสื่อสารด้วย<br/>กันเอง:</li> <li>Infrastructure (โครงสร้างพื้นฐาน):เครื่อง HP all-in-<br/>one สื่อสารกับอุปกรณ์เครือข่ายอื่นผ่านสถานีแม่ข่ายแบบไร้<br/>สาย เช่น เราต์เตอร์ไร้สาย หรือสถานีกลาง</li> <li>ad hoc (เฉพาะกิจ):เครื่อง HP all-in-one สื่อสารกับ<br/>อุปกรณ์แต่ละตัวโดยตรงบนเครือข่ายไม่มีสถานีแม่ข่ายแบบ<br/>ไร้สายใช้งานอยู่ซึ่งยังเรียกว่าเครือข่ายไม่มีสถานีแม่ข่ายแบบ<br/>ไร้สายใช้งานอยู่ซึ่งยังเรียกว่าเครือข่ายไม่มีสถานีแม่ข่ายแบบ<br/>ไร้สายใช้งานอยู่ซึ่งยังเรียกว่าเครือข่ายไม่มีสถานีแม่ข่ายแบบ<br/>ไร้สายใช้งานอยู่ซึ่งยังเรียกว่าเครือข่ายแบบ peer-to-peer<br/>ด้วยบนเครือข่ายระบบ Macintosh โหมด ad hoc (เฉพาะ<br/>กิจ) ถูกเรียกว่าโหมด computer-to-computer (<br/>คอมพิวเตอร์กับคอมพิวเตอร์)</li> <li>Not applicable (ใช้งานไม่ได้):พารามิเตอร์นี้ไม่ได้ใช้กับ<br/>ประเภทของเครือข่ายนี้</li> </ul> |
| ชื่อเครือข่าย<br>(SSID) | Service Set Identifier (ตัวบ่งชี้ค่าการบริการ)ตัวบ่งชี้เฉพาะ (มี<br>ตัวอักษรสูงสุด 32 ตัวอักษร) ที่แบ่งแยกข่ายงานบริเวณเฉพาะที่<br>แบบไร้สาย (WLAN) จากอีกข่ายงานหนึ่งSSID ยังอ้างอิงกับชื่อ<br>เครือข่ายซึ่งเป็นชื่อของเครื่องข่ายที่เชื่อมต่อกับ HP all-in-one                                                                                                    |

(ทำต่อ)

| ความแข็งแรง<br>ของสัญญาณ<br>(1-5) | <ul> <li>การส่งสัญญาณหรือการเรียกคืนสัญญาณมีระดับตั้งแต่ 1 ถึง 5:</li> <li>5: Excellent (ดีเลิศ)</li> <li>4: Good (ดี)</li> <li>3: Fair (พอใช้)</li> <li>2: Poor (ไม่ดี)</li> <li>1: Marginal (แย่)</li> <li>No signal (ไม่มีสัญญาณ): ไม่พบสัญญาณบนเครือข่าย</li> <li>Not applicable (ใช้งานไม่ได้):พารามิเตอร์นี้ไม่ได้ใช้กับ<br/>ประเภทของเครือข่ายนี้</li> </ul>                                                                                                    |
|-----------------------------------|----------------------------------------------------------------------------------------------------|
| ช่อง                              | <ul> <li>หมายเลขช่องใช้เพื่อการสื่อสารแบบไร้สายในปัจจุบันซึ่งขึ้นอยู่กับ<br/>เครือข่ายที่ใช้ และอาจต่างจากหมายเลขช่องที่ร้องขอได้ค่าระหว่าง</li> <li>1 ถึง 14; ประเทศ/ภูมิภาคอาจจำกัดช่วงของช่องที่อนุมัติ</li> <li><number> (หมายเลข):ค่าระหว่าง 1 ถึง 14 ซึ่งขึ้นอยู่กับ<br/>ประเทศ/ภูมิภาค</number></li> <li>None (ไม่ระบุ):ไม่มีการใช้ช่อง</li> <li>Not applicable (ใช้งานไม่ได้):ปิดการใช้งาน WLAN<br/>หรือพารามิเตอร์นี้ใช้ไม่ได้กับประเภทของเครือข่ายนี้</li> <li>หมายเหตุ ในโหมด ad hoc (เฉพาะกิจ) หากท่านไม่สามารถรับ<br/>หรือส่งข้อมูลระหว่างเครื่องคอมพิวเตอร์ของท่านและ<br/>HP all-in-one โปรดแน่ใจว่า ท่านกำลังใช้ช่องการสื่อ<br/>สารเหมือนกันบนเครื่องคอมพิวเตอร์และ HP all-in-<br/>oneในโหมดโครงสร้างพื้นฐาน ช่องจะบอกถึงสถานีแม่<br/>ข่าย</li> </ul> |
| ประเภทของ<br>การพิสูจน์ตัว<br>ตน  | <ul> <li>ประเภทของการพิสูจน์ตัวตนที่ใช้งานอยู่:</li> <li>None (ไม่ระบุ):ไม่มีการพิสูจน์ตัวตนที่ใช้งานอยู่</li> <li>Open System [ระบบเปิด] (ad hoc และโครงสร้างพื้น<br/>ฐาน) :ไม่มีการพิสูจน์ตัวตน</li> <li>Shared Key (โครงสร้างพื้นฐานเท่านั้น):ต้องใช้กุญแจ<br/>WEP</li> <li>WPA-PSK (โครงสร้างพื้นฐานเท่านั้น):WPA กับกุญแจ<br/>Pre-Shared</li> <li>Not applicable (ใช้งานไม่ได้):พารามิเตอร์นี้ไม่ได้ใช้กับ<br/>ประเภทของเครือข่ายนี้</li> <li>การพิสูจน์ตัวตนตรวจสอบชื่อของผู้ใช้หรืออุปกรณ์ก่อนที่จะให้สิทธิ<br/>ในการเข้าถึงเครือข่าย ซึ่งจะทำให้ผู้ใช้ที่ไม่มีสิทธิ เรียกใช้ทรัพยากร<br/>เครือข่ายได้ยากขึ้นวิธีการรักษาความปลอดภัยนี้เป็นวิธีทั่วไปที่ใช้<br/>บนเครือข่ายแบบไร้สาย</li> </ul>                                                               |

| (ทำต่อ)               |                                                                                                    |
|-----------------------|----------------------------------------------------------------------------------------------------|
|                       | เครือข่ายที่ใช้การพิสูจน์ตัวตนของระบบเปิดจะไม่ตรวจสอบผู้ใช้<br>เครือข่ายตามที่ได้ระบุไว้ผู้ใช้ไร้สายสามารถเข้าถึงจากเครือข่ายได้<br>อย่างไรก็ตาม เครือข่ายอาจใช้การเข้ารหัสข้อมูล WEP (Wired<br>Equivalent Privacy) เพื่อเตรียมระดับของความปลอดภัยที่มี<br>สาเหตุมาจากการดักฟัง                                                                                                    |
|                       | เครือข่ายที่ใช้กุญแจการพิสูจน์ตัวตนร่วมกันจะเพิ่มการรักษาความ<br>ปลอดภัยโดยให้ผู้ใช้หรืออุปกรณ์บ่งชี้ตัวเองด้วยกุญแจดงที่ (ฐานสิบ<br>หกหรืออักขระตัวอักษร)ผู้ใช้และอุปกรณ์ทุกขึ้นบนเครือข่ายจะใช้<br>กุญแจเหมือนกันการเข้ารหัสข้อมูล WEP จะใช้พร้อมกับกุญแจ<br>การพิสูจน์ตัวตนที่ใช้ร่วมกันโดยใช้กุญแจที่เหมือนกันสำหรับทั้ง<br>การพิสูจน์ตัวตนและการเข้ารหัสข้อมูล                                                                                                    |
|                       | เครือข่ายที่ใช้เซิร์ฟเวอร์เป็นตัวพิสูจน์ตัวตน (WPA-PSK) จะมี<br>การรักษาความปลอดภัยที่ดี และสนับสนุนสถานีแม่ข่ายแบบไร้สาย<br>และเราต์เตอร์แบบไร้สายสถานีแม่ข่ายหรือเราต์เตอร์ตรวจสอบการ<br>บ่งขี้ของผู้ใช้หรืออุปกรณ์ที่เรียกร้องให้เข้าถึงเครือข่ายก่อนให้สิทธิ<br>ในการเข้าถึงโพรโทคอลการพิสูจน์ตัวตนอื่นๆ อาจใช้บนเซิร์ฟเวอร์<br>การพิสูจน์ตัวตน                                                                                                    |
|                       | หมายเหตุ กุญแจที่ใช้ร่วมกันและการพิสูจน์ตัวตนของ WPA-<br>PSK สามารถป้อนผ่าน Embedded Web Server (<br>เว็บเซิร์ฟเวอร์แบบฝังตัว) ได้เท่านั้น                                                                                                    |
| การเข้ารหัส<br>ข้อมูล | <ul> <li>ประเภทของการเข้ารหัสข้อมูลใช้งานอยู่บนเครือข่าย:</li> <li>None (ไม่ระบุ):ไม่มีการใช้การเข้ารหัส</li> <li>64-bit WEP (WEP 128 บิต):5 ตัวอักษร หรือ 10 หลัก<br/>สำหรับฐานสิบหก กุญแจ WEP ใช้งานอยู่</li> <li>128-bit WEP (WEP 128 บิต):13 ตัวอักษร หรือ 26<br/>หลักสำหรับฐานสิบหก กุญแจ WEP ใช้งานอยู่</li> <li>WPA-AES:การเข้ารหัส Advanced Encryption<br/>Standard (มาตรฐานการเข้ารหัสขั้นสูง) ใช้งานอยู่นี่คืออัล<br/>กอริธีมการเข้ารหัสข้อมูลสำหรับการรักษาความปลอดภัย แต่<br/>ไม่ได้แบ่งแยกวัสดุด้วยองค์การ US Government</li> <li>WPA-TKIP:Temporal Key Integrity Protocol ซึ่งเป็น<br/>โพรโทคอลการเข้ารหัสขั้นสูง ใช้งานอยู่</li> <li>Automatic (อัตโนมัติ):AES หรือ TKIP ใช้งานอยู่</li> <li>Not applicable (ใช้งานไม่ได้):พารามิเตอร์นี้ไม่ได้ใช้กับ<br/>ประเภทของเครือข่ายนี้</li> </ul> |
|                       | ุ WEP มจุดประสงคเพอรกษาความปลอดภัยด้วยการเข้ารหัสข้อมูล                                                                                                    |

ผ่านคลื่นวิทยุ ดังนั้นจึงป้องกันการส่งผ่านจากจุดปลายด้านหนึ่งไป

(ทำต่อ)

|                                | ยังอีกด้านหนึ่งวิธีการรักษาความปลอดภัยนี้เป็นวิธีทั่วไปที่ใช้บน<br>เครือข่ายแบบไร้สาย                                                                                                    |
|--------------------------------|----------------------------------------------------------------------------------------------------|
| ที่อยู่ HW ของ<br>สถานีแม่ข่าย | ้ที่อยู่ฮาร์ดแวร์ของสถานีแม่ข่ายบนเครือข่ายซึ่งเชื่อมต่อกับ HP all-<br>in-one :                                                                                                    |
|                                | <ul> <li><mac address=""> (ที่อยู่ MAC):ที่อยู่ฮาร์ดแวร์ MAC<br/>(media access control) ของสถานีแม่ข่าย</mac></li> <li>Not applicable (ใช้งานไม่ได้):พารามิเตอร์นี้ไม่ได้ใช้กับ<br/>ประเภทของเครือข่ายนี้</li> </ul> |

## เบ็ดเตล็ด

ตารางต่อไปนี้อธิบายถึงการส่งข้อมูลและการรับข้อมูลซึ่งแสดงบนหน้าการกำหนดค่า เครือข่าย

| พารามิเตอร์                          | รายละเอียด                                                                                                    |
|--------------------------------------|----------------------------------------------------------------------------------------------------|
| จำนวนแพ็ก<br>เกจทั้งหมดที่<br>ส่ง    | จำนวนของแพ็กเกจที่ส่งโดย HP all-in-one ไม่มีข้อผิดพลาดเกิด<br>ขึ้นตั้งแต่ที่เครื่องเปิดตัวนับจะลบทิ้งหลังจากที่ปิดเครื่อง HP all-in-<br>oneเมื่อส่งข้อความผ่านเครือข่ายการสับเปลี่ยนแพ็กเกจ ข้อความ<br>จะกระจัดกระจายอยู่ในแพ็กเกจแต่ละแพ็กเกจมีที่อยู่ปลายทาง<br>พร้อมกับข้อมูล |
| จำนวนแพ็ก<br>เกจทั้งหมดที่<br>ได้รับ | จำนวนของแพ็กเกจที่ได้รับโดย HP all-in-one ไม่มีข้อผิดพลาด<br>เกิดขึ้นตั้งแต่ที่เครื่องเปิดตัวนับจะลบทิ้งหลังจากที่ปิดเครื่อง HP all-<br>in-one                                                                                                    |

# **b** อภิธานศัพท์

| ASCII (แอสกี)            | American Standard Code for Information<br>Interchange (รหัสคอมพิวเตอร์มาตรฐานของสหรัฐอเมริกา<br>เพื่อการแลกเปลี่ยนสารสนเทศ)ตัวเลขมาตรฐานที่ใช้โดยเครื่อง<br>คอมพิวเตอร์เพื่อแสดงตัวอักษรแบบลาตินที่เป็นตัวพิมพ์ใหญ่<br>และตัวพิมพ์เล็ก ตัวเลข เครื่องหมายวรรคตอน เป็นต้น                                                                                |
|--------------------------|----------------------------------------------------------------------------------------------------|
| autoIP                   | คุณสมบัติของการติดตั้งซอฟต์แวร์ซึ่งกำหนดค่าพารามิเตอร์ของ<br>อุปกรณ์ที่อยู่บนเครือข่าย                                                                                                    |
| DHCP                     | Dynamic Host Configuration Protocol (โพรโทคอลการ<br>กำหนดค่าโฮสต์แบบไม่เจาะจง)เซิร์ฟเวอร์บนเครือข่ายที่กำหนด<br>ค่าพารามิเตอร์ให้กับอุปกรณ์ที่อยู่บนเครือข่ายสำหรับเครือข่าย<br>แบบเล็ก สิ่งนี้คือเราต์เตอร์                                                                                                    |
| DNS                      | Domain Name Service (การให้บริการชื่อโดเมน)เมื่อท่าน<br>เข้าถึงเว็บหรือส่งข้อความอีเมล์ ท่านจำเป็นต้องใช้ชื่อโดเมนเพื่อ<br>เข้าถึงเว็บหรือส่งข้อความอีเมล์ตัวอย่างเช่น URL http://www.<br>hp.com ใช้ชื่อโดเมน hp.com DNS บนอินเทอร์เน็ตจะแปล<br>ชื่อโดเมนไปเป็น IP address (ที่อยู่ IP)อุปกรณ์ใช้ IP<br>address (ที่อยู่ IP) เพื่ออ้างอิงถึงอุปกรณ์อื่น |
| DNS-SD                   | โปรดดู DNSSD ย่อมาจาก Service Discovery (การค้นพบ<br>บริการ)ซึ่งเป็นส่วนหนึ่งของโพรโทคอลที่พัฒนาโดย Apple ที่<br>สามารถค้นพบเครื่องคอมพิวเตอร์ อุปกรณ์ และบริการบนเครือ<br>ข่าย IP ได้โดยอัตโนมัติ                                                                                                    |
| DSL                      | Digital Subscriber Lineการเชื่อมต่อเข้าสู่อินเทอร์เน็ตด้วย<br>ความเร็วสูง                                                                                                    |
| อีเทอร์เน็ต              | เทคโนโลยีเครือข่ายท้องถิ่นทั่วไปที่เชื่อมต่อเครื่องคอมพิวเตอร์<br>โดยการใช้สายเคเบิลทองแดง                                                                                                    |
| สายเคเบิลอีเทอร์<br>เน็ต | สายเคเบิลที่ใช้เชื่อมต่อส่วนประกอบของเครือข่ายในเครือข่าย<br>โดยใช้สายสายเคเบิลอีเทอร์เน็ต CAT-5 ยังรู้จักกันในชื่อของ<br>สายเคเบิลแบบเส้นตรงเมื่อต้องการใช้สายเคเบิลอีเทอร์เน็ต ส่วน<br>ประกอบของเครือข่ายต้องต่อกับเราต์เตอร์สายเคเบิลอีเทอร์เน็ต<br>ใช้ตัวเชื่อมต่อ RJ-45                                                                            |
| EWS                      | Embedded Web Server (เว็บเซิร์ฟเวอร์แบบฝัง)ยูทิลิตี้เบรา<br>เซอร์ที่ให้วิธีง่ายๆ ในการจัดการเครื่อง HP all-in-one ของท่าน                                                                                                    |
| (ทำต่อ)                                   |                                                                                                    |
|-------------------------------------------|----------------------------------------------------------------------------------------------------|
|                                           | ท่านสามารถตรวจสอบสถานะ กำหนดค่าพารามิเตอร์เครือข่าย<br>HP all-in-one หรือเข้าถึงคุณสมบัติของเครื่อง HP all-in-one<br>สำหรับข้อมูลเพิ่มเติ?โปรดดู ใช้เ Embedded Web Server (<br>เว็บเซิร์ฟเวอร์แบบฝังตัว)                                                                                                    |
| HEX                                       | Hexidecimal (ฐานสิบหก)ระบบตัวเลขฐาน 16 ซึ่งใช้ตัวเลข 0-<br>9 รวมกับตัวอักษร A-F                                                                                                    |
| ອັບ                                       | ไม่ค่อยใช้ในเครือข่ายที่ใช้ตามบ้าน ฮับใช้สัญญาณจากเครื่อง<br>คอมพิวเตอร์แต่ละเครื่องและส่งสัญญาณไปยังเครื่อง<br>คอมพิวเตอร์เครื่องอื่นๆ ทั้งหมดที่เชื่อมต่อเข้ากับฮับฮับจะตั้งไว้<br>อยู่กับที่ อุปกรณ์อื่นๆ ที่อยู่บนเครือข่ายจะเสียบปลั๊กเข้ากับฮับ<br>หากต้องการสื่อสารกับอุปกรณ์อื่นๆฮับไม่ใช่การจัดการเครือข่าย                        |
| IP address (ที่<br>อยู่ IP)               | หมายเลขที่บ่งชี้ถึงอุปกรณ์เฉพาะที่อยู่บนเครือข่ายระบบจะ<br>กำหนด IP address (ที่อยู่ IP) ผ่าน DHCP หรือ AutoIPท่าน<br>สามารถตั้งค่า IP address (ที่อยู่ IP) แบบคงที่ได้ ซึ่งไม่แนะนำ<br>ให้ทำ                                                                                                    |
| infrastructure (<br>โครงสร้างพื้น<br>ฐาน) | เครือข่ายพื้นฐานใช้เราต์เตอร์ สวิตช์ หรือสถานีแม่ข่ายเพื่อเชื่อม<br>ต่อส่วนประกอบของเครือข่าย                                                                                                    |
| MAC address<br>(ที่อยู่ MAC)              | ่ Media Access Control (MAC) address (ที่อยู่ MAC) ที่<br>บ่งชี้ถึง HP all-in-one เฉพาะซึ่งมีตัวเลข 12 หลักที่กำหนดให้<br>กับฮาร์ดแวร์ของเครือข่ายสำหรับการบ่งชี้และไม่มีฮาร์ดแวร์สอง<br>ตัวที่มีที่อยู่ MAC เดียวกัน                                                                                                    |
| NIC                                       | Network Interface Card การ์ดที่อยู่บนเครื่องคอมพิวเตอร์ที่มี<br>การเชื่อมต่ออีเทอร์เน็ต ดังนั้น ท่านสามารถเชื่อมต่อเครื่อง<br>คอมพิวเตอร์ของท่านเข้ากับเครือข่ายได้                                                                                                    |
| ตัวเชื่อมต่อ RJ-<br>45                    | ตัวเชื่อมต่อที่อยู่ส่วนปลายของสายเคเบิลอีเทอร์เน็ตถึงแม้ว่าตัว<br>เชื่อมต่อสายเคเบิลอีเทอร์เน็ตมาตราฐาน (ตัวเชื่อมต่อ RJ-45) ดู<br>คล้ายกับตัวเชื่อมต่อสายเคเบิลโทรศัพท์มาตรฐาน แต่ไม่อาจใช้<br>แทนกันได้ซึ่งตัวเชื่อมต่อ RJ-45 จะกว้างกว่าและหนากว่า และ<br>ยังมีแถบ 8 แถบอยู่ที่ส่วนปลาย ตัวเชื่อมต่อสายโทรศัพท์จะมี<br>เพียง 2 ถึง 6 แถบ |
| SSID                                      | Service Set Identifier (ตัวบ่งชี้ค่าการบริการ)ตัวบ่งชี้เฉพาะ (<br>มีตัวอักษรสูงสุด 32 ตัวอักษร) ที่แบ่งแยกข่ายงานบริเวณเฉพาะ<br>ที่แบบไร้สาย (WLAN) จากอีกข่ายงานหนึ่งSSID ยังอ้างอิงกับ<br>ชื่อเครือข่ายซึ่งเป็นชื่อของเครื่องข่ายที่เชื่อมต่อกับ HP all-in-<br>one                                                                        |

## (ทำต่อ)

| เราต์เตอร์ | เราต์เตอร์เป็นสะพานเชื่อมต่อระหว่างสองเครือข่ายหรือมากกว่า<br>นั้นเราต์เตอร์สามารถลิงค์เครือข่ายกับอินเทอร์เน็ต ลิงค์ระหว่าง<br>สองเครือข่าย และเชื่อมต่อเครือข่ายทั้งสองกับอินเทอร์เน็ต และ<br>ช่วยรักษาความปลอดภัยของเครือข่ายผ่านการใช้ไฟร์วอลล์ และ<br>กำหนดที่อยู่แบบไม่เจาะจงเราต์เตอร์สามารถทำหน้าที่เป็นเก<br>ตเวย์ ขณะที่สวิตช์ไม่สามารถทำได้ |
|------------|----------------------------------------------------------------------------------------------------|
| สวิตข์     | สวิตช์ช่วยให้ผู้ใช้หลายๆ คน ส่งข้อมูลผ่านเครือข่ายในเวลาเดียว<br>กันโดยไม่ลดความเร็วในการส่งลงสวิตช์ยอมให้ใช้โหนดของ<br>เครือข่ายที่ต่างกัน (จุดการเชื่อมต่อเครือข่าย โดยปกติคือเครื่อง<br>คอมพิวเตอร์) เพื่อสื่อสารกับอีกโหนดหนึ่งได้โดยตรง                                                                                                    |

อภิธานศัพท์

ภาคผนวก b

# ดัชนี

## สัญลักษณ์/ตัวเลข

การติดตั้ง Macintosh 14

## E

Embedded Web Server (EWS) การตั้งค่ารหัสผ่าน 29 การใช้ 20 EWS using 20 การตั้งค่ารหัสผ่าน 29

## F

firmware เวอร์ชัน (การตั้ง ค่าเครือข่ายทั่วไป) 28

## Η

hostname (การตั้งค่าเครือ ข่ายทั่วไป) 28 HP Instant Share การเชื่อมต่ออีเทอร์ เน็ต 5

# I

Instant Share, HP การเชื่อมต่ออีเทอร์ เน็ต 5 IP การตั้งค่า 19 ที่อยู่ (การตั้งค่าเครือข่าย ทั่วไป) 28

## S

SSID (การตั้งค่าเครือข่ายไร้ สาย) 30 subnet mask (การตั้งค่า เครือข่ายทั่วไป) 28

## Т

tขการแก้ไขปัญหาเบื้องต้น การใช้เคเบิ้ลโมเด็มที่ไม่ มีเราเตอร์ (แบบใช้ สาย) 26

## ι

URL (การตั้งค่าเครือข่ายทั่ว ไป) 27

## ก

การกำหนดค่าแหล่งที่มา ( การตั้งค่าเครือข่ายทั่ว ไป) 28 การตั้งค่าขั้นสูง 18 การตั้งค่าเครือข่ายทั่ว ไป 27 การตั้งค่า, การเรียกคืนค่าดี ฟอลต์ 18 การติดตั้งซอฟต์แวร์ Macintosh 14 การติดตั้งซอฟต์แวร์ Windows 13 การรักษาความปลอดภัยของ การ์ดหน่วยความจำ 19 การเข้าถึงอินเทอร์เน็ต โมเด็ม 7 การเข้ารหัสข้อมล การตั้งค่า 32 การเชื่อมต่ออีเทอร์เน็ต การตั้งค่า 9 การเข้าถึงอินเทอร์เน็ต 5 ประเภทของ 5

ไร้สาย 8 การเชื่อมต่อแบบใช้สาย การแก้ไขปัญหาเบื้อง ต้น 23 การเชื่อมต่อโดยใช้สาย การตั้งค่า 9 การแก้ไขปัญหาเบื้องต้น การตั้งค่าเครือข่ายแบบ ใช้สาย 23 เครือข่าย 23 ไม่พบเครื่องพิมพ์ (แบบ ใช้สาย) 25 ้ไม่มี TCP/IP (แบบใช้ สาย) 25 ไม่สามารถหาอุปกรณ์ ( แบบใช้สาย) พบ 23 การแก้ไขปัญหาเบื้องต้น ้เกี่ยวกับเครือข่าย . *ด* การ แก้ไขปัญหาเบื้องต้น การใช้งานร่วมกัน 4 กำหนดค่าลิงค์ (การตั้งค่า เครือข่ายทั่วไป) 29 เกตเวย์ การตั้งค่าดีฟอลต์ 28 คอมพิวเตอร์ 6 เราต์เตอร์ 5

## ค

ความเร็วลิงค์ 18 ความแข็งแรงของสัญญาณ ( การตั้งค่าเครือข่ายไร้ สาย) 31 คอมพิวเตอร์เกตเวย์ 6 ค่าดีฟอลต์จากโรงงาน 18 ค่าดีฟอลต์, การเรียก คืน 18 เครือข่ายที่แนะนำให้ใช้ 5 เครือข่ายพื้นฐาน 5 เครื่องคอมพิวเตอร์หลาย เครื่อง 4 เครื่องคอมพิวเตอร์เพิ่ม 4

## 1

จำนวนแพ็กเกจทั้งหมดที่ ส่ง 33 จำนวนแพ็กเกจทั้งหมดที่ได้ รับ 33

#### ป

ชื่อบริการ mDNS (การตั้ง ค่าเครือข่ายทั่วไป) 29 ชื่อเครือข่าย (การตั้งค่าเครือ ข่ายไร้สาย) 30 ช่อง (การตั้งค่าเครือข่ายไร้ สาย) 31 ช่องสัญญาณอิน เทอร์เน็ต 10 เชื่อมต่อ การใช้สายเคเบิลอีเทอร์ เน็ต 9

#### ป

เซิร์ฟเวอร์ DNS (การตั้งค่า เครือข่ายทั่วไป) 29

#### ୭

ดีฟอลต์เกตเวย์ (การตั้งค่า เครือข่ายทั่วไป) 28

## Ģ

ตั้งค่าความเร็วลิงค์ 18 ติดตั้งซอฟต์แวร์ Macintosh ซอฟต์แวร์ 14 Windows 13

#### ทุ

ที่อยู่ HW ของสถานีแม่ข่าย (การตั้งค่าเครือข่ายไร้ สาย) 33 ที่อยู่ Media Access Control (MAC) 27 ที่อยู่ฮาร์ดแวร์ (การตั้งค่า เครือข่ายทั่วไป) 27

# ป

ประเภทของการพิสูจน์ตัว ตน (การตั้งค่าเครือข่ายไร้ สาย) 31 ประเภทของการเชื่อมต่อ เครือข่าย (การตั้งค่าเครือ ข่ายทั่วไป) 27 ปล๊ก RJ-45 10, 35 36

## ผ

แผงควบคุม 17

## 2

รหัสผ่านของผู้ดูแล (การตั้ง ค่าเครือข่ายทั่วไป) 29 รหัสผ่าน, Embedded Web Server 29 เราต์เตอร์ 511 เรียกคืนค่าดีฟอลต์เครือ ข่าย 18

#### ล

สถานะ (การตั้งค่าเครือข่าย ทั่วไป) 27 สถานะไร้สาย (การตั้งค่า เครือข่ายไร้สาย) 30 สับเปลี่ยนจาก USB เป็น เครือข่าย 3 สายเคเบิลอีเทอร์เน็ต CAT-5 9 แสดงข้อมูลโดยสรุป 17

#### ห

หน้าการกำหนดค่า 17 หน้าการกำหนดค่าเครือ ข่าย 17, 27 หน้าจอการค้นพบเครื่อง พิมพ์, Windows 14 หน้าจอประเภทของการติด ตั้ง, Windows 14 โหมดการสื่อสาร (การตั้งค่า เครือข่ายไร้สาย) 30

#### อ

อัพเกรดจาก USB เป็นเครือ ข่าย 3 อัพเกรดเครือข่าย 3 อินเทอร์เน็ต DSL หรือสายเคเบิลที่มี เราต์เตอร์เกตเวย์ 5 ช่องสัญญาณ 10

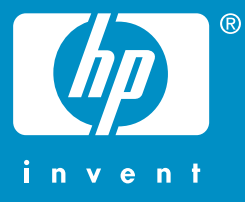

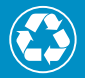

Printed on at least 50% total recycled fiber with at least 10% post-consumer paper

พิมพ์โดยใช้วัสดุรีไซเคิลทั้งหมด 50% โดยเป็นกระดาษที่ใช้แล้วอย่างต่ำ 10%

© 2004 Hewlett-Packard Development Company, L.P.

**Electronic Edition** 

www.hp.com

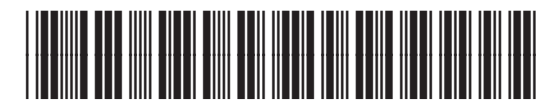

Q3450-90288